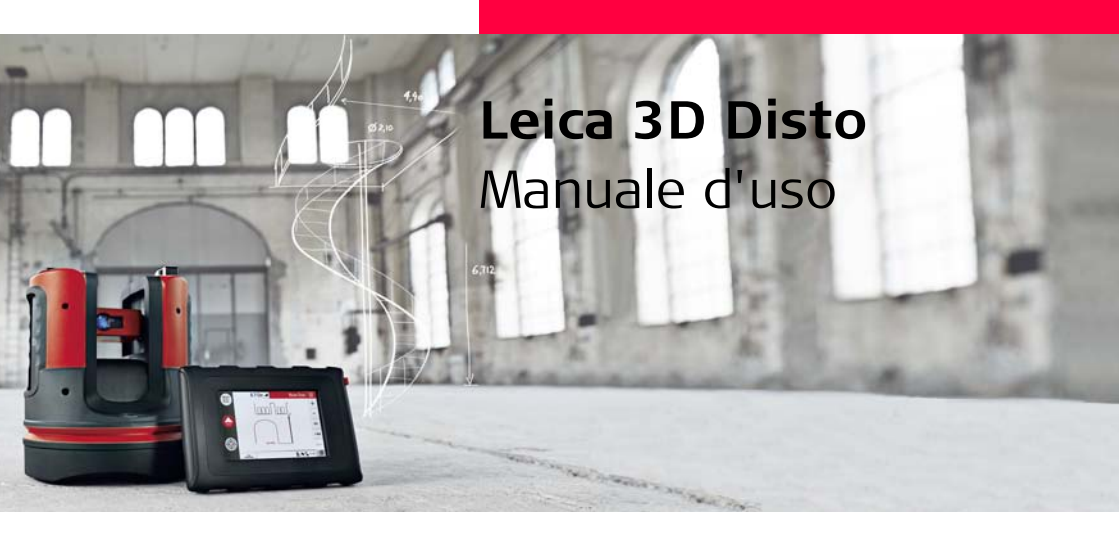

Versione 1.0 Italiano

- when it has to be **right** 

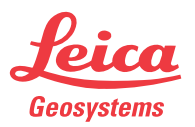

#### 3D Disto, Introduzione

## Introduzione

| Acquisto                        | Congratulazioni per avere acquistato un Leica 3D Disto.                                                                                                    |
|---------------------------------|----------------------------------------------------------------------------------------------------|
| ▲ 🔊                             | Il presente manuale contiene importanti indicazioni per la sicurezza oltre ad istruzioni<br>relative all'installazione e all'utilizzo del prodotto. Per ulteriori informazioni si consi-<br>glia di consultare "12 Norme di sicurezza".<br>Prima di accendere lo strumento leggere attentamente il Manuale d'uso.        |
| Identificazione<br>del prodotto | Il numero di serie del prodotto è riportato sull'etichetta dei dati, vedere "12.8 Dichia-<br>razione FCC, valida negli USA". Trascrivere il numero di serie nel manuale e fornire<br>sempre questa informazione quando ci si rivolge al rappresentante autorizzato o ci<br>si vuole registrare al portale Leica MyWorld. |
|                                 | Numero di serie:                                                                                                    |

#### Simboli

I simboli usati in questo manuale hanno il seguente significato:

| Тіро                  | Descrizione                                                                                                    |
|-----------------------|----------------------------------------------------------------------------------------------------|
| A Pericolo            | Indica un'imminente situazione di pericolo che, se non<br>evitata, causerà la morte o lesioni gravi.                                                                                              |
| Avvertimento          | Indica una situazione potenzialmente pericolosa o un uso<br>improprio che, se non evitati, potrebbero causare la morte<br>o lesioni gravi.                                                        |
| Attenzione Attenzione | Indica una situazione potenzialmente pericolosa o un uso<br>improprio che, se non evitati, potrebbero causare lesioni<br>meno gravi o lievi e/o gravi danni materiali, economici e<br>ambientali. |
| (b)                   | Segnala indicazioni importanti a cui bisogna attenersi per<br>usare lo strumento in modo tecnicamente corretto ed effi-<br>ciente.                                                                |

#### Marchi di fabbrica ٠

Windows è un marchio registrato di Microsoft Corporation Tutti gli altri marchi sono proprietà dei rispettivi titolari.

## **Indice analitico**

| In questo capitolo | Ca | pitolo                    |            |                                      | Pagina |
|--------------------|----|---------------------------|------------|--------------------------------------|--------|
|                    | 1  | Com                       | e usare q  | uesto manuale                        | 9      |
|                    | 2  | Term                      | ini tecni  | ci e abbreviazioni                   | 13     |
|                    | 3  | 3 Descrizione del sistema | el sistema | 26                                   |        |
|                    |    | 3.1                       | Inform     | azioni generali sul sistema 3D Disto | 26     |
|                    |    | 3.2                       | Conter     | nuto della custodia                  | 27     |
|                    |    | 3.3                       | Compo      | onenti dello strumento               | 29     |
|                    |    |                           | 3.3.1      | 3D Disto                             | 29     |
|                    |    |                           | 3.3.2      | Unità di controllo                   | 33     |
|                    |    |                           | 3.3.3      | Comando a distanza RM100             | 34     |
|                    |    | 3.4                       | Alimen     | Itazione                             | 35     |
|                    |    |                           | 3.4.1      | 3D Disto                             | 35     |
|                    |    |                           | 3.4.2      | Unità di controllo                   | 36     |
|                    |    |                           | 3.4.3      | Comando a distanza RM100             | 38     |
|                    |    | 3.5                       | Struttu    | ıra del software                     | 39     |

| 4 | Interf | accia utente                                           | 45 |  |
|---|--------|--------------------------------------------------------|----|--|
|   | 4.1    | Unità di controllo                                     | 45 |  |
|   |        | 4.1.1 Schermo                                          | 46 |  |
|   |        | 4.1.2 Barra delle funzioni principali                  | 49 |  |
|   |        | 4.1.3 Barra degli strumenti                            | 50 |  |
|   |        | 4.1.4 Icone & simboli                                  | 51 |  |
|   | 4.2    | Comando a distanza RM100                               | 55 |  |
| 5 | Mess   | a in stazione dello strumento                          | 56 |  |
|   | 5.1    | Procedura di messa in funzione                         | 56 |  |
|   | 5.2    | Assistente                                             | 64 |  |
|   | 5.3    | Configurazione del dispositivo e impostazioni del menu | 66 |  |
|   | 5.4    | Gestione dei dati                                      | 69 |  |
|   |        | 5.4.1 Informazioni generali                            | 69 |  |
|   |        | 5.4.2 Gestione progetti                                | 71 |  |
|   |        | 5.4.3 Foto e gestione dei punti sicuri                 | 72 |  |
|   |        | 5.4.4 Trasferimento di dati                            | 74 |  |
|   | 5.5    | Calcolatrice                                           | 80 |  |
|   |        |                                                        |    |  |

| 3D 🛛 | Disto, | Indice | analitico |
|------|--------|--------|-----------|
|------|--------|--------|-----------|

| 6 | Funzionamento |            |                             |     |
|---|---------------|------------|-----------------------------|-----|
|   | 6.1           | Misure     |                             | 82  |
|   | 6.2           | Mirino I   | Digitale                    | 83  |
|   | 6.3           | Procedu    | ura di misura               | 87  |
|   | 6.4           | Touch s    | screen nell'area di disegno | 93  |
|   | 6.5           | Addizio    | ne e sottrazione            | 95  |
|   | 6.6           | Calcolo    | di aree e volumi            | 98  |
|   |               | 6.6.1      | Area orizzontale/volume     | 99  |
|   |               | 6.6.2      | Aree inclinate              | 101 |
| 7 | Appli         | cazioni so | oftware                     | 102 |
|   | 7.1           | Introdu    | zione                       | 102 |
|   | 7.2           | Kit Stru   | imenti                      | 103 |
|   |               | 7.2.1      | Piombo                      | 104 |
|   |               | 7.2.2      | Puntamento Offset           | 106 |
|   |               | 7.2.3      | Livello                     | 108 |
|   |               | 7.2.4      | Marcatura metrica           | 110 |
|   |               | 7.2.5      | Tracciamento altezze        | 112 |
|   |               | 7.2.6      | Linea Parallela             | 114 |
|   | 7.3           | Stazion    | e                           | 116 |

|    | 7.4   | Scansic                                  | one stanza                                    | 122 |
|----|-------|------------------------------------------|-----------------------------------------------|-----|
|    |       | 7.4.1                                    | Misura manuale                                | 124 |
|    |       | 7.4.2                                    | Modo Sviluppa                                 | 126 |
|    |       | 7.4.3                                    | Forme automatiche                             | 128 |
|    |       | 7.4.4                                    | Scansione automatica dei profili delle stanze | 131 |
|    | 7.5   | Progett                                  | to e griglia                                  | 137 |
|    |       | 7.5.1                                    | Flusso di lavoro                              | 138 |
|    |       | 7.5.2                                    | Puntamento e tracciamento con il controllo a  |     |
|    |       |                                          | distanza RM100                                | 145 |
| 8  | Mess  | aggi di eı                               | rrore                                         | 146 |
| 9  | Contr | ollo e re                                | golazione                                     | 149 |
|    | 9.1   | Introdu                                  | izione                                        | 149 |
|    | 9.2   | Offset                                   | 151                                           |     |
|    | 9.3   | Errore                                   | 153                                           |     |
|    | 9.4   | Calibrazione del sensore di inclinazione |                                               | 155 |
|    | 9.5   | Resetta ai valori di fabbrica            |                                               | 157 |
| 10 | Prote | zione de                                 | llo strumento (protezione contro il furto)    | 158 |
| 11 | Cura  | e traspoi                                | rto                                           | 160 |
|    | 11.1  | Traspoi                                  | rto                                           | 160 |
|    | 11.2  | Stoccas                                  | ggio                                          | 161 |
|    | 11.3  | Pulizia                                  | e asciugatura                                 | 162 |
|    |       |                                          |                                               |     |

| 12  | Norm    | e di sicurezza                                    | 163 |
|-----|---------|---------------------------------------------------|-----|
|     | 12.1    | Informazioni generali                             | 163 |
|     | 12.2    | Uso dell'apparecchio                              | 164 |
|     | 12.3    | Limiti all'uso                                    | 166 |
|     | 12.4    | Responsabilità                                    | 167 |
|     | 12.5    | Pericoli insiti nell'uso                          | 168 |
|     | 12.6    | Classificazione dei laser                         | 172 |
|     | 12.7    | Compatibilità elettromagnetica EMC                | 174 |
|     | 12.8    | Dichiarazione FCC, valida negli USA               | 177 |
|     | 12.9    | Conformità alle disposizioni nazionali            | 181 |
| 13  | Dati t  | ecnici                                            | 182 |
| 14  | Garan   | zia internazionale, Contratto di licenza software | 187 |
| Ind | ice ana | alitico                                           | 190 |

8

# Come usare questo manuale

| (B)                              | Si raccomanda di mettere in stazione lo strumento seguendo il presente manuale.                                          |                                                                                                    |   |       |
|----------------------------------|----------------------------------------------------------------------------------------------------|----------------------------------------------------------------------------------------------------|---|-------|
| Indice analitico                 | L'indice analitico si trova in fondo al manuale.                                                                         |                                                                                                    |   |       |
| (F                               | Non viene fornita alcuna spiegazione per quei tasti, campi e opzioni dello schermo che sono considerati autoesplicativi. |                                                                                                    |   |       |
| Validità del<br>presente manuale | Il presente manuale si riferisce agli strumenti e ai software applicativi 3D Disto.                                      |                                                                                                    |   |       |
| Documentazione<br>disponibile    | Nome                                                                                                    | Descrizione/Formato                                                                                                    |   | Adobe |
|                                  | Manuale d'uso<br>3D Disto                                                                                                | Il Manuale d'uso contiene tutte le istruzioni neces-<br>sarie per utilizzare lo strumento ad un livello base.<br>Il manuale fornisce una descrizione sintetica dello<br>strumento, insieme ai dati tecnici e alle indicazioni<br>relative alla sicurezza. | - | *     |
|                                  | Guida rapida<br>3D Disto                                                                                                 | È inteso come guida di riferimento rapida per le operazioni di campagna.                                                                                                    | ~ | ~     |
|                                  | Manuale di<br>sicurezza                                                                                                  | Fornisce informazioni importanti sull'uso di 3D Disto.                                                                                                    | ~ | ~     |

# Per informazioni sulla documentazione e il software di 3D Disto consultare il seguente materiale:

- CD Leica 3D Disto
- https://myworld.leica-geosystems.com

my world ©Leica Geosystems myWorld@Leica Geosystems (https://myworld.leica-geosystems.com) mette a disposizione un'ampia gamma di servizi, informazioni e materiale didattico. myWorld consente di usufruire dei servizi più importanti ogni volta che lo si desidera, 24 ore su 24, 7 giorni su 7. I vantaggi sono un aumento dell'efficienza e l'aggiornamento immediato dello strumento con le informazioni più recenti di Leica Geosystems.

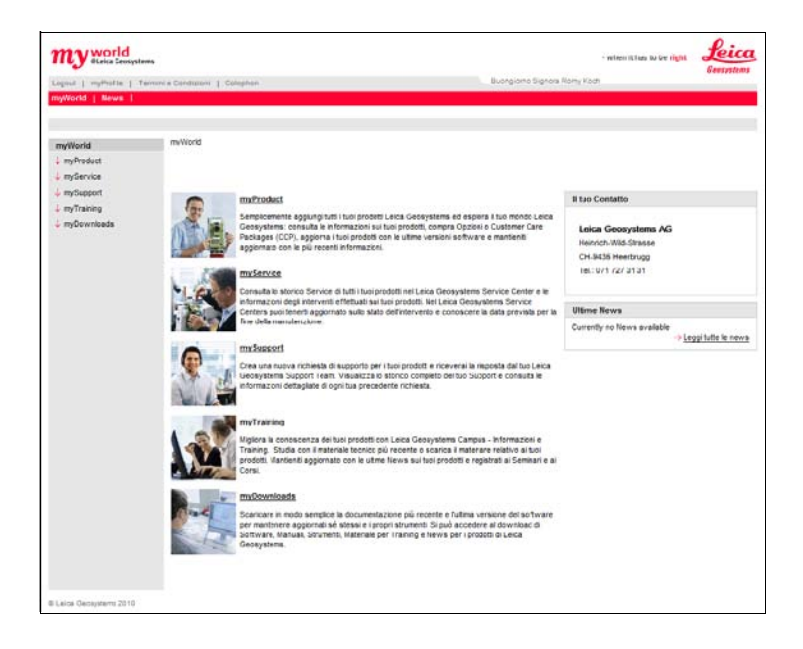

| Servizio   | Descrizione                                                                                                    |
|------------|----------------------------------------------------------------------------------------------------|
| myProducts | Gli utenti e le aziende possono aggiungere tutti i prodotti Leica<br>Geosystems che possiedono. È possibile visualizzare informazioni<br>dettagliate sui prodotti, acquistare altre opzioni, aggiornare i<br>prodotti con la versione più recente del software e aggiornare la<br>documentazione.                                                                                    |
| mySupport  | Consente di creare nuove richieste di assistenza per i prodotti che<br>verranno elaborate dal team di assistenza Leica Geosystems.<br>È possibile visualizzare la storia completa degli interventi di assi-<br>stenza ricevuti e visualizzare informazioni dettagliate sulle singole<br>richieste, utili nel caso si voglia far riferimento a richieste effettuate<br>in precedenza. |
| myTraining | Consente di migliorare le proprie conoscenze dei prodotti grazie<br>al servizio di informazione, formazione e addestramento Leica<br>Geosystems. È possibile consultare online il materiale didattico più<br>aggiornato o scaricarlo. Sono disponibili le notizie più recenti sui<br>prodotti Leica e ci si può iscrivere ai seminari e ai corsi tenuti nel<br>proprio paese.        |

## Termini tecnici e abbreviazioni

#### Linea di collimazione

2

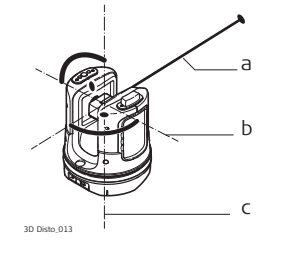

- a) Linea di collimazione
- b) Asse di inclinazione, asse di rotazione orizzontale dello strumento
- c) Asse principale, asse di rotazione verticale dello strumento
- La linea di collimazione, il raggio laser e il reticolo devono essere congruenti. Per ulteriori informazioni consultare il capitolo "9 Controllo e regolazione".

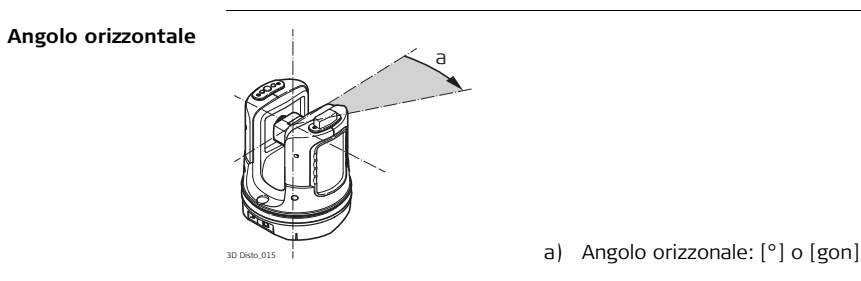

#### Angolo verticale

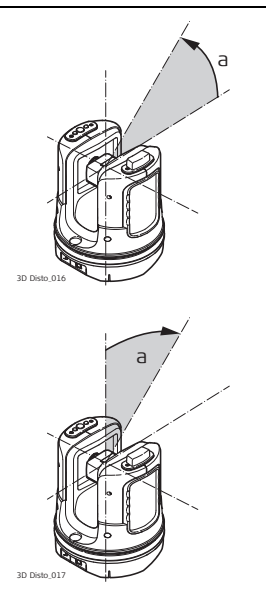

#### Impostazione: orizzonte = 0

a) Angolo verticale: [°], [gon], [1:n] o [%]

#### Impostazione: orizzonte = 90°/100gon

a) Angolo verticale: [°] o [gon]

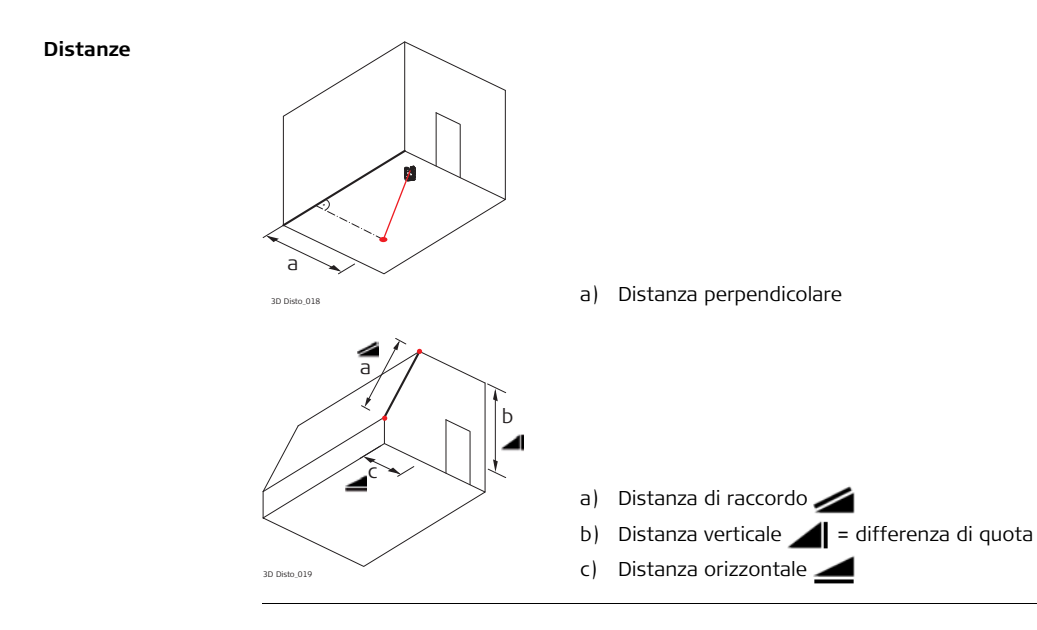

#### Superfici

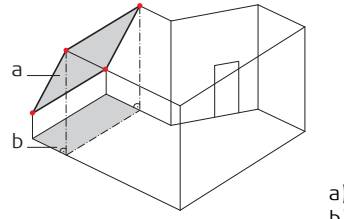

3D Disto\_020

a) Superficie inclinata misuratab) Superficie orizzontale calcolata da 3D Disto

#### Zenith e orizzonte

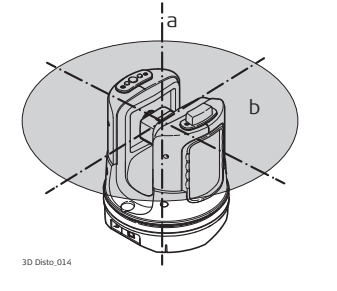

#### a) Zenith:

Punto sulla linea a piombo al di sopra dell'osservatore.

#### b) Orizzonte:

Piano/linea 90° dalla linea di piombo.

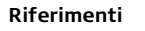

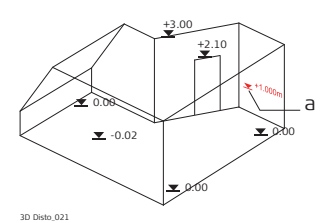

a) Quota di riferimento:

Livello a cui fanno riferimento tutte le quote.

a) Punto di riferimento:
 Punto a cui fanno riferimento tutte le dimensioni.

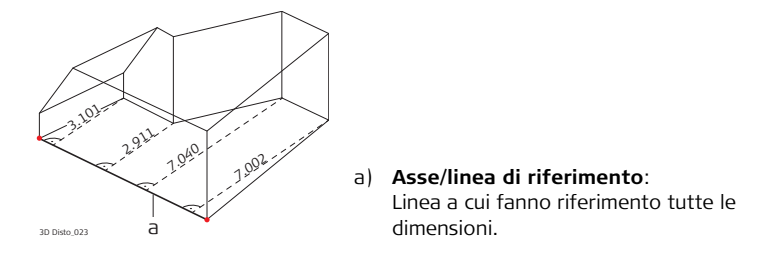

#### Sensore di inclinazione

Il sensore di inclinazione garantisce risultati corretti anche se 3D Disto non è stato messo in stazione in posizione orizzontale.

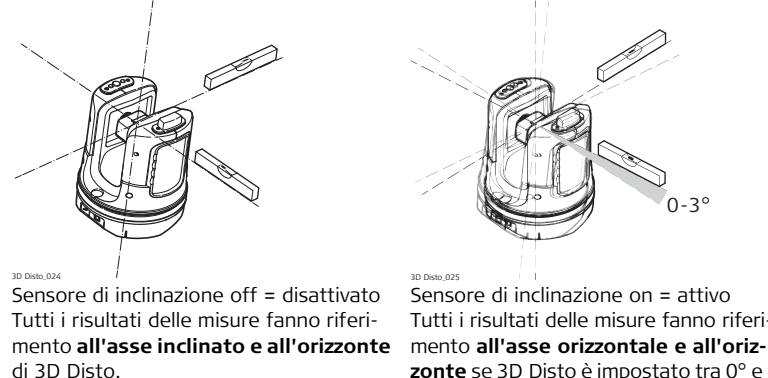

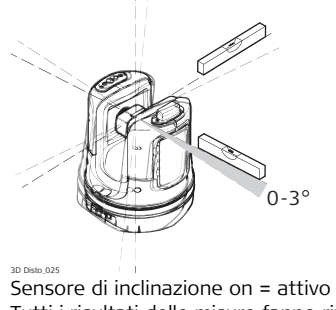

Tutti i risultati delle misure fanno riferizonte se 3D Disto è impostato tra 0° e 3°. Mirino digitale e reticolo

- Mirino Digitale è una fotocamera integrata che visualizza il bersaglio nel display.
- Reticolo è una guida di puntamento che compare nell'unità di controllo.

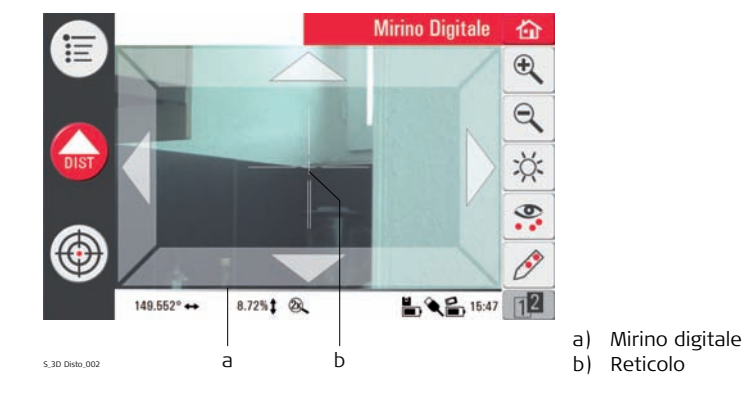

#### Punti sicuri

I punti sicuri **collegano le misure a un sistema di coordinate**. Questi punti di riferimento consentono di cambiare la posizione di 3D Disto o di continuare le misure in un momento successivo, in modo che tutte le misure combacino perfettamente.

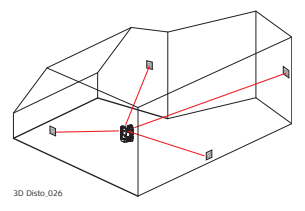

- Denominare e applicare da tre a cinque bersagli autoadesivi alle pareti, al soffitto o al pavimento attorno all'area di lavoro.
- 2. Misurare i bersagli e salvarli come punti sicuri.

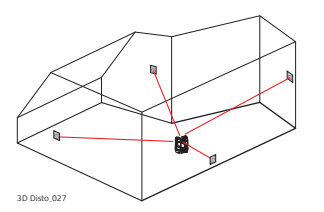

- 3. Spostare 3D Disto o metterlo in stazione "in qualsiasi punto" in un momento successivo.
- Ripetere la misura dei punti sicuri. 3D Disto si riposiziona ed è possibile continuare le misure.

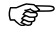

Per ulteriori informazioni consultare il capitolo "7.3 Stazione".

Coordinate

Le coordinate descrivono la posizione di un punto in uno spazio bidimensionale o tridimensionale.

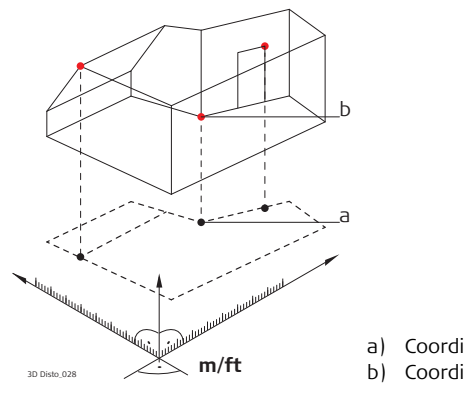

- a) Coordinate bidimensionali
- b) Coordinate tridimensionali

Misura I risultati delle misure possono essere trasferiti in un PC o una penna USB collegati; parola da cancellare per essere elaborati in seguito.

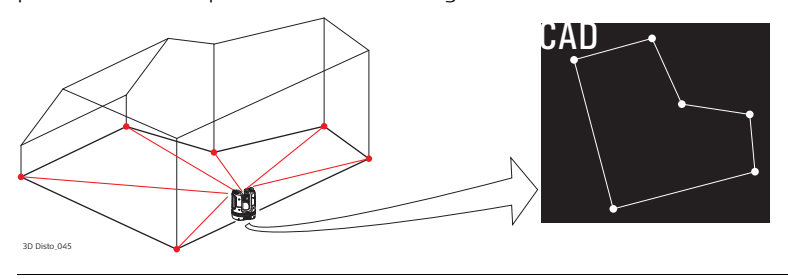

Tracciamento o I dati grafici in formato DXF possono essere importati e utilizzati per tracciare i corriproiezione spondenti punti o griglie.

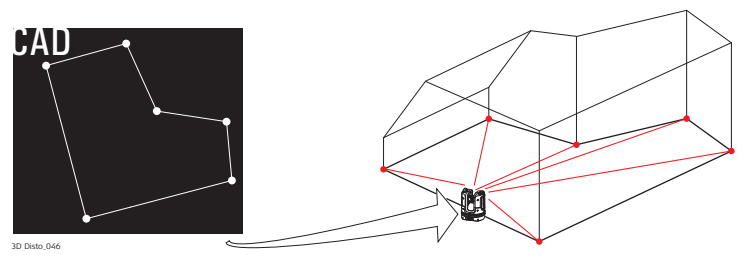

Distanziometro Il distanziometro laser (LDM) determina le distanze mediante un raggio laser rosso laser (LDM) visibile.

Calibrazione

La calibrazione consente di verificare e regolare la precisione dello strumento. Per ulteriori informazioni consultare il capitolo "9 Controllo e regolazione".

Righello per i puntiIl righello per i punti di offset è un accessorio che consente di misurare i puntidi offsetinaccessibili o nascosti.

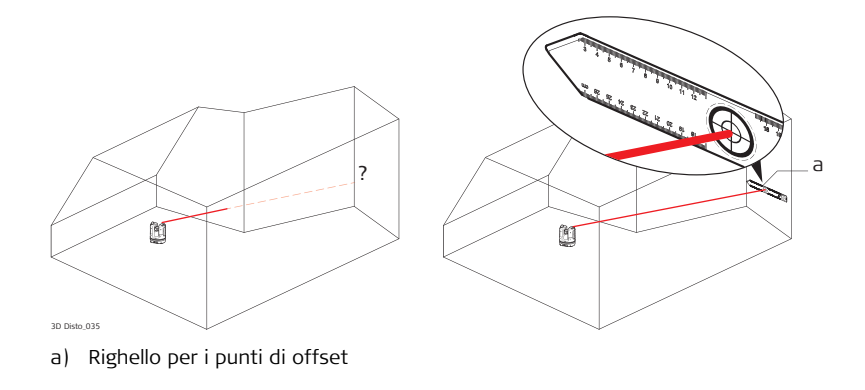

## Descrizione del sistema

## 3.1 Informazioni generali sul sistema 3D Disto

Informazioni generali

3

Leica Geosystems 3D Disto è un sistema tridimensionale di misura e proiezione per misurare punti da una posizione di messa in stazione e che genera dati 3D pronti all'uso o ulteriormente elaborabili.

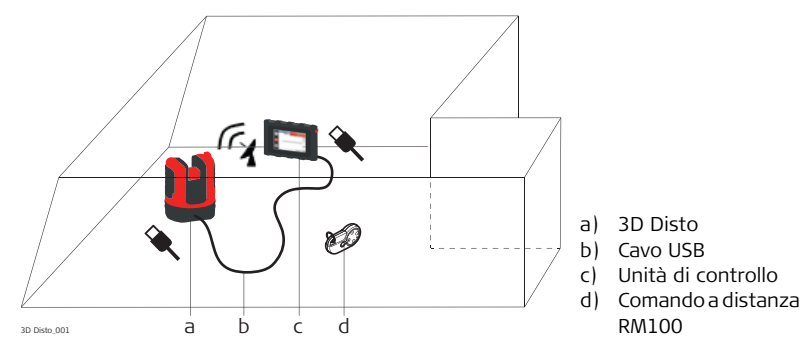

3D Disto si comanda con l'unità di controllo. Alcune funzioni possono essere eseguite anche con il comando a distanza RM100.

## 3.2

## Contenuto della custodia

Contenuto della custodia, parte 1 di 2

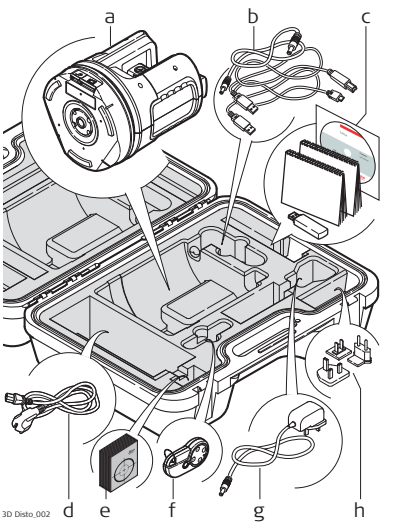

- a) 3D Disto con scheda SD WLAN incorporata
- b) Cavo di collegamento USB dal 3D Disto all'unità di controllo Cavo di alimentazione dal 3D Disto all'unità di controllo Cavo micro USB per PC
- c) CD di dati
   Istruzioni per la sicurezza,
   Guida rapida del 3D Disto,
   certificato CE & e del produttore,
   penna USB
- d) Quattro cavi specifici per paese per l'alimentatore del 3D Disto
- e) Bersagli, adesivi, 50 pezzi in una confezione
- f) Comando a distanza RM100
- g) Alimentatore dell'unità di controllo
- h) Adattatori plug-in specifici del paese per l'alimentatore dell'unità di controllo

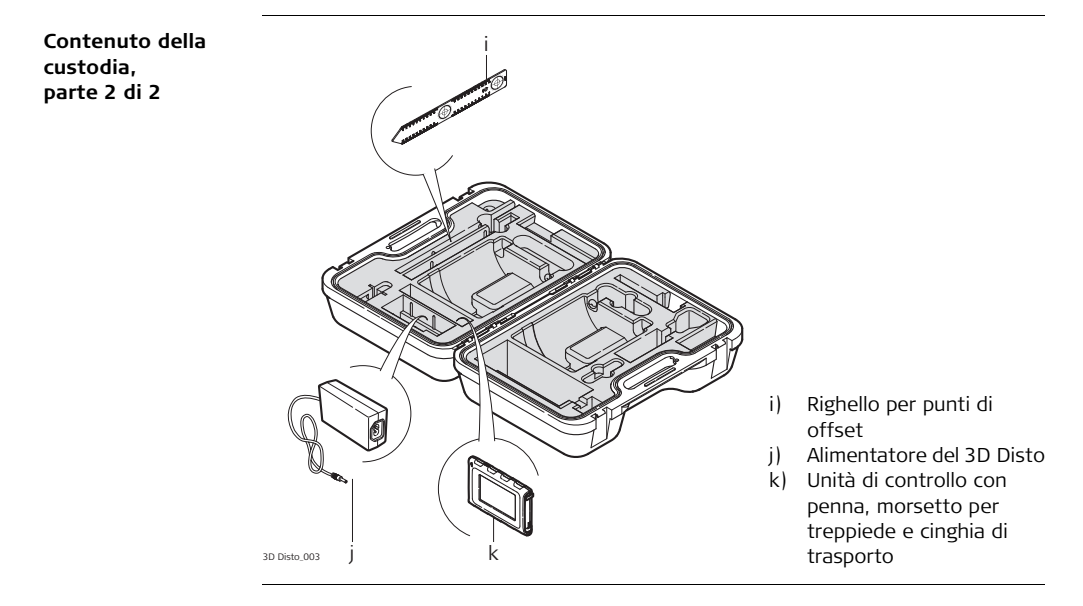

# 3.3Componenti dello strumento3.3.13D Disto

Componenti dello strumento, parte motorizzata

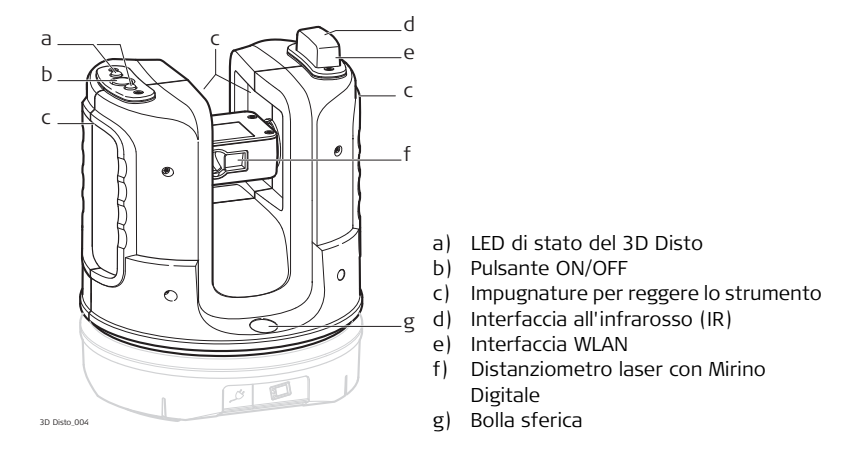

Componente dello strumento, presa della batteria

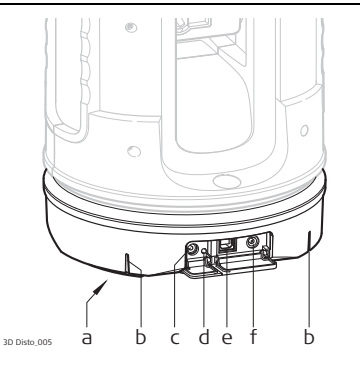

- a) Filettatura treppiede 5/8"
- b) Marcatura a 90°
- c) Connettore di alimentazione per il 3D Disto
- d) LED di stato delle batterie
- e) Connettore del cavo di dati
- f) Connettore di alimentazione all'unità di controllo

#### Descrizione dei pulsanti e dei LED

| Pulsanti/LED    | Descrizione                                                                                                    |
|-----------------|----------------------------------------------------------------------------------------------------|
| Pulsante ON/OFF | Pulsante per accendere (ON) e spegnere (OFF) lo strumento.<br>Lo strumento si spegne (OFF) dopo 15 minuti se non è collegato<br>all'unità di controllo. |

| Pulsanti/LED                   | Descrizione                                                                                                    |  |
|--------------------------------|----------------------------------------------------------------------------------------------------|--|
| LED di stato del<br>3D Disto   | <ul> <li>LED verdi e arancioni lampeggianti: il 3D Disto è acceso.</li> <li>Il LED arancione lampeggia velocemente: procedura di avv<br/>e di auto-livellamento in corso.</li> <li>Il LED verde lampeggia lentamente: inclinazione di ≤ 3°<br/>dopo il controllo di auto-livellamento. Il 3D Disto è pront<br/>alla misurazione. Il sensore di inclinazione è inserito.</li> <li>Il LED arancione lampeggia velocemente: inclinazione di 1<br/>dopo il controllo di auto-livellamento.</li> <li>IL LED arancione lampeggia velocemente: inclinazione di 1<br/>dopo il controllo di auto-livellamento.</li> <li>Il LED verde è spento, il LED arancione lampeggia continu<br/>mente:<br/>si è verificato un errore. Per ulteriori informazioni consul<br/>taro il capitolo "8 Mossaggi di orroro"</li> </ul> |  |
|                                | <ul> <li>Solo per esperti: sensore di inclinazione spento</li> <li>Il LED verde lampeggia lentamente, seguito dal LED aran-<br/>cione che lampeggia tre volte mentre il LED verde è spento.</li> </ul>                                                                                                    |  |
| LED di stato delle<br>batterie | <ul> <li>Se lo strumento è acceso e collegato al caricabatterie:</li> <li>Il LED verde lampeggia 1 volta: la batteria è carica al 25 %.</li> <li>Il LED verde lampeggia 2 volte: la batteria è carica al 50 %.</li> <li>Il LED verde lampeggia 3 volte: la batteria è carica al 75 %.</li> <li>Il LED verde e' fisso: la batteria è completamente carica.</li> </ul>                                                                                                    |  |

| Pulsanti/LED | Descrizione                                                                                                    |
|--------------|----------------------------------------------------------------------------------------------------|
| Laser LDM    | <ul> <li>OFF: il Mirino Digitale è disinserito oppure il 3D Disto punta<br/>automaticamente.</li> <li>ON: il Mirino Digitale è inserito; l'utente sta puntando<br/>manualmente.</li> <li>Lampeggiante: indica la posizione precisa di un punto<br/>proiettato.</li> </ul> |

## 3.3.2 Unità di controllo

Componenti dell'unità di controllo

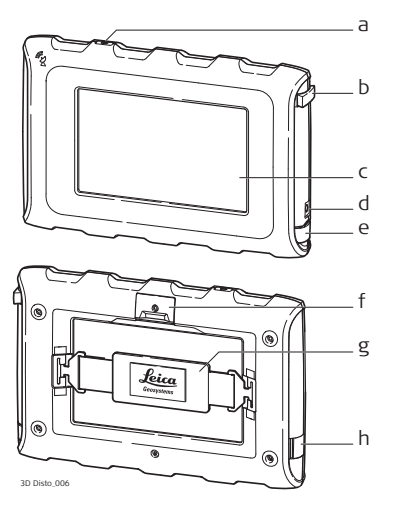

- a) Pulsante ON/OFF
- b) Penna
- c) Display, touch screen da 4.8"
- d) Connettore di alimentazione
- e) Porta USB, tipo A
- f) Morsetto per treppiede, estendibile
- g) Cinghia
- h) Porta micro USB, tipo micro B

### 3.3.3 Comando a distanza RM100

Componenti del comando a distanza

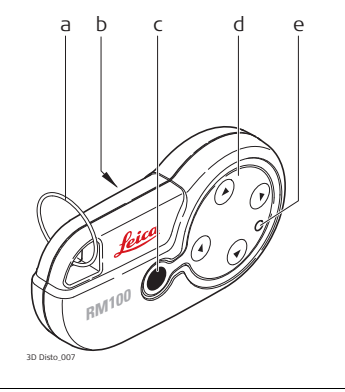

- a) Anello portachiavi
- b) Vano batteria
- c) Pulsante Dist
- d) Pulsanti di navigazione: su/giù/destra/sinistra
- e) LED di controllo

# 3.4 Alimentazione

## 3.4.1 3D Disto

#### Alimentazione del 3D Disto

3

Lo strumento può essere alimentato esternamente o internamente:

 Internamente: tramite una presa per batteria, con batterie agli ioni di litio non estraibili, 14.4 V, 63 Wh.

#### • Esternamente:

alimentatore per il 3D Disto collegato tramite cavo con connettori specifici per il paese per uso in tutto il mondo. Input: 100 - 240 V AC, 50/60 Hz. Output: 24 V DC, 2.5 A. Lunghezza: 1.80 m.

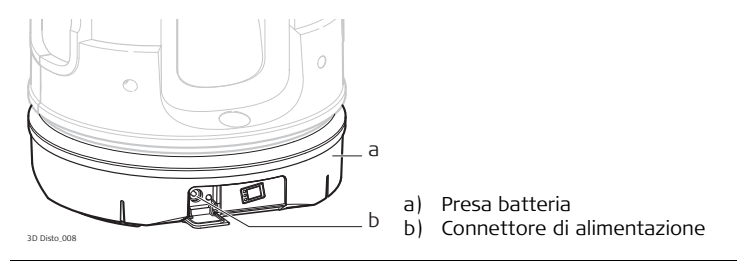

La presa della batteria può essere sostituita solo presso i centri di assistenza autorizzati Leica Geosystems.

## 3.4.2 Unità di controllo

Alimentatore dell'unità di controllo

- L'unità di controllo può essere alimentata esternamente o internamente:
- Internamente: batteria non estraibile ai polimeri di litio, 2500 mAh, 3.7 V DC.
  - Il display dell'unità di controllo si disattiva dopo 15 minuti per risparmiare energia durante i periodi di inattività.
- Esternamente:

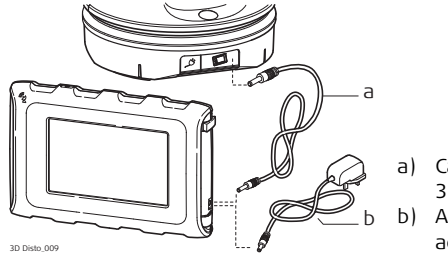

- Cavo di alimentazione dal 3D Disto
  Alimentazione dalla rete con adattatore AC/DC
- Alimentazione con adattatore AC/DC. Disponibili adattatori plug-in EU, US, UK e AUS. Input: 100 - 240 V AC, 50/60 Hz. Output: 5.2 V DC, 2000 mA. Lunghezza cavo: 1.50 m.

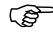

L'unità di controllo si accende quando si inserisce l'adattatore dell'alimentazione.
• Alimentazione dal 3D Disto tramite cavo: > 5 V, 2.5 A, lungh. 2.00 m.

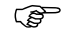

L'unità di controllo si carica solo se il 3D Disto è carico oltre il 25%.

### 3.4.3 Comando a distanza RM100

3D Disto 010

Alimentatore dell'unità di controllo RM100 L'RM100 è dotato di batteria alcalina AA, 1.5 V.

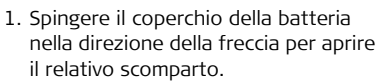

2. Sostituire la batteria e rimontare il coperchio.

| 3.5                             | Struttura del software                                                                                                    |  |  |
|---------------------------------|----------------------------------------------------------------------------------------------------|--|--|
| Software di<br>sistema 3D Disto | <ul> <li>Il software 3D Disto include le funzioni centrali dello strumento:</li> <li>In questo software sono integrate diverse lingue. La lingua preferita per il funzio namento può essere scelta durante il primo setup o nel menu Configurazione</li> <li>Lo strumento ha una funzione di riavvio nel caso l'unità di controllo non risponda Per riavviare lo strumento tenere premuto () per dieci secondi.</li> <li>Per resettare il software alle impostazioni di fabbrica andare al Menu, premere Configurazione e Reset a parametri di default.</li> </ul> |  |  |
| Programmi<br>applicativi        | Per lo strumento sono disponibili diversi programmi applicativi, supportati da finestre<br>di pop-up che guidano l'utente attraverso le varie procedure. Queste applicazioni<br>possono essere testate in modalità dimostrativa o attivate con chiavi di licenza.                                                                                                    |  |  |
| Modalità<br>dimostrativa        | l programmi applicativi disponibili possono essere testati attivando la modalità demo,<br>che offre le piene funzionalità del software per 40 ore di lavoro. Una finestra di<br>pop-up segnala all'utente quando la modalità demo è conclusa.                                                                                                    |  |  |
|                                 | Per abilitare i programmi applicativi nella modalità demo eseguire le seguenti opera-<br>zioni:<br>1. Premere <b>Menu » Applicazioni » Demo</b> .                                                                                                    |  |  |
|                                 | 2. Tutti i programmi applicativi sono elencati nel menu e identificati dal carattere 🛣 fino a quando la modalità demo non è terminata.                                                                                                    |  |  |

....

#### 3D Disto, Descrizione del sistema

Programmi applicativi personalizzati

Licenza e attivazione delle applicazioni software Usando un ambiente di sviluppo di terzi è possibile creare dei software personalizzati, specifici per determinati requisiti dell'utente. Su richiesta un rappresentante Leica Geosystems potrà fornire maggiori informazioni.

I programmi applicativi possono essere attivati avviando la modalità demo o inserendo il codice di licenza usando uno dei seguenti metodi:

• Sincronizzazione con la homepage MyWorld su www.leica-geosystems.com:

 Premere O e collegare l'unità di controllo al PC con il cavo micro USB. L'unità di controllo è disponibile come drive estraibile sul proprio PC.

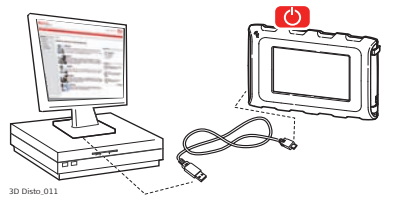

2. Se l'unità di controllo non riconosce automaticamente il collegamento al PC,

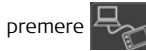

 Se il collegamento funziona, avviare il browser per Internet e andare alla pagina MyWorld. Registrare il prodotto inserendo il numero dello strumento riportato sull'etichetta sotto al distanziometro laser. Consultare "Etichetta del prodotto 3D Disto", pag. 179.

- 4. Scegliere la pagina **MyProduct** e premere la **chiave di attivazione** delle licenze.
- 5. Una finestra di pop-up di Windows invita a salvare il file della chiave di licenza. Salvare il file nella cartella **Licence** dell'unità di controllo.

#### Variazioni del software Windows del 3D Disto

- 1. Installare il software 3D Disto sul PC.
- 2. Avviare il browser per Internet e andare alla pagina **MyWorld**. Registrare il prodotto inserendo il numero dello strumento.
- 3. Scegliere la pagina **MyProduct** e premere la chiave di attivazione delle licenze.
- 4. Salvare il file della chiave di licenza nella cartella **Licence** della directory Documenti\Leica Geosystems\3D Disto.

- Inserimento manuale della chiave di licenza:
  - 1. Premere 🔲 e andare a Menu » Unità » Software » Licenza.
  - 2. **Inserire la chiave** che si può ottenere nella pagina web MyWorld e premere **OK**.

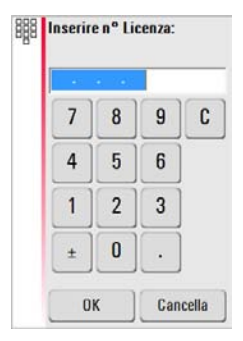

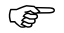

I programmi applicativi attivati sono disponibili nel menu Applicazioni.

#### Aggiornamento del software

1. Premere 🕐 e collegare l'unità di controllo al PC con il cavo micro USB.

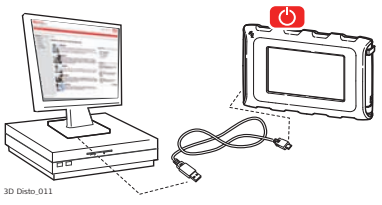

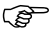

- Prima di iniziare l'aggiornamento del software assicurarsi che la batteria dell'unità di controllo sia completamente carica per evitare la perdita di dati. Non scollegare dal PC prima che sia terminato lo scaricamento. Prima di iniziare l'aggiornamento del software salvare e esportare i dati di misura.
- 2. Se l'unità di controllo non riconosce automaticamente il collegamento al PC,

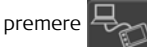

- 3. Se il collegamento funziona, avviare il browser per Internet e andare alla pagina **MyWorld**. Registrare il proprio prodotto inserendo il numero dello strumento.
- Andare alla pagina MyProduct, scegliere l'ultima versione del software e premere il tasto Salva.
- 5. Una finestra di pop-up standard di Windows invita ad aprire o salvare il file. Salvare il file nella cartella **Aggiornamento** dell'unità di controllo.
- 6. Scollegare l'unità di controllo dal PC e avviare l'installazione in **Menu » Unità »** Software » Aggiornamento.

#### Varianti del software Windows del 3D Disto

- 1. Avviare il browser per Internet e andare alla pagina **MyWorld**. Registrare il prodotto inserendo il numero dello strumento.
- 2. Selezionare la pagina **MyProduct**, scegliere l'ultima versione del software e premere il tasto **Salva**.
- 3. Salvare il file nella cartella **Aggiornamento** della directory Documenti\Leica Geosystems\3D Disto.

# 4 Interfaccia utente

### Unità di controllo

Operazioni di immissione dell'utente

4.1

.S

Il display a sfioramento da 4.8" è il principale strumento per il comando di 3D Disto. Consente di navigare tra le diverse applicazioni e menu e di inviare comandi a 3D Disto. Alcune funzioni possono essere eseguite anche con il comando a distanza RM100. Leica Geosystems consiglia di utilizzare la penna in dotazione al display a sfioramento.

### 4.1.1 Schermo

Tutte le schermate riportate nel presente manuale sono esempi. Le versioni locali del software possono essere diverse dalla versione standard.

#### ล Ь 2.400m 🛥 Misura E ÷ С a) Finestra dei risultati con DIST d tasto di selezione = b) Barra del titolo c) Barra degli strumenti .44 d) Posizione di 3D Disto е --e) Area di disegno/Mirino Digitale 12:19 12 0.5 m f) Barra di stato g g) Barra delle funzioni principali S 3D Disto 001

### Display

(B

#### Descrizione

| Simbolo                                                                       | Descrizione                                                                                                    |  |
|-------------------------------------------------------------------------------|----------------------------------------------------------------------------------------------------|--|
| Barra del titolo                                                              | Indica quale applicazione è aperta.                                                                                                    |  |
|                                                                               | alva e chiude i file o le applicazioni attive.                                                                                                    |  |
|                                                                               | Chiude l'unità di controllo.                                                                                                    |  |
| Barra delle<br>funzioni principali                                            | Contiene i tasti Menu 📜 , Dist 💦 , e Mirino                                                                                                    |  |
|                                                                               | Digitale 💮 .                                                                                                    |  |
|                                                                               | Questi tasti compaiono in tutte le applicazioni.                                                                                                    |  |
| Area di disegno,<br>visualizzata alter-<br>nativamente al<br>Mirino Digitale  | Visualizza i punti, le linee e le aree misurate e la posizione<br>corretta di 3D Disto rispetto ai punti misurati, nel modo<br>"in pianta" o "frontale".     |  |
| Mirino Digitale,<br>visualizzata alter-<br>nativamente<br>all'area di disegno | Mostra la foto camera di 3D Disto utilizzata per puntare con<br>precisione sui punti bersaglio a grande distanza, fino a 50 m, e<br>per scattare fotografie. |  |

| Simbolo                   | Descrizione                                                                                                    |  |  |
|---------------------------|----------------------------------------------------------------------------------------------------|--|--|
| Finestra dei<br>risultati | Visualizza tutti i risultati quali distanze, quote, inclinazioni,<br>superfici, angoli assieme al tasto di selezione dei risultati, ad                                                           |  |  |
|                           | esempio 🥌. Il tasto consente di passare tra i tipi di risultati.<br>Selezionando i risultati si apre la calcolatrice.                                                                            |  |  |
| Barra degli<br>strumenti  | Contiene tasti specifici dell'applicazione.                                                                                                    |  |  |
| Barra di stato            | Visualizza lo stato di scala/zoom, collegamenti, batterie, ora,<br>modalità attiva, assistente.                                                                                                  |  |  |
| Clessidra                 | Compare quando il software sta eseguendo un'opera-<br>zione. Ad es. durante l'autolivellamento, la misura, il<br>salvataggio o l'esportazione dei dati. I tasti dei<br>comandi sono disattivati. |  |  |

### 4.1.2 Barra delle funzioni principali

Descrizione della barra delle funzioni principali

| Tasti | Descrizione                                                                         |
|-------|-------------------------------------------------------------------------------------|
| Ĩ     | Apre il menu che consente di avviare le applicazioni o definire delle impostazioni. |
| DIST  | Avvia la misura.                                                                    |
| ( )   | Apre, chiude e blocca il Mirino Digitale.                                           |

### 4.1.3 Barra degli strumenti

Descrizione della barra degli strumenti

| Tasti | Descrizione                                          | Tasti   | Descrizione                                       |
|-------|------------------------------------------------------|---------|---------------------------------------------------|
| +     | Somma                                                | 12 12   | Passaggio tra le barre degli<br>strumenti         |
| -     | Sottrazione                                          | ١       | Avvio del modo superficie o<br>volume             |
| =     | Generazione di risultati o<br>chiusura di poligonali | $\zeta$ | Annullamento o ripetizione<br>dell'ultimo comando |
| •44   | Passaggio al punto<br>precedente                     | Ŵ       | Eliminazione di funzioni                          |
| *     | Passaggio al punto<br>successivo                     |         |                                                   |

### 4.1.4 Icone & simboli

Simboli comuni della barra di stato

| Icona        | Descrizione                                                                                   |
|--------------|-----------------------------------------------------------------------------------------------|
|              | Indica la carica residua della batteria dell'unità di controllo.                              |
|              | Indica la carica residua della batteria del 3D Disto.                                         |
| Ś            | Indica il collegamento USB tra l'unità di controllo e 3D Disto.                               |
| <u>0.5 m</u> | Scala dell'area di disegno e tasto per modificare lo zoom.                                    |
| 20           | Indica il livello di zoom/ingrandimento del mirino digitale.                                  |
| P            | Indica che l'unità di controllo è collegata all'alimentazione o che è alimentata da 3D Disto. |
| u¶<br>€      | Indica che 3D Disto è collegato all'alimentazione.                                            |
| (rx          | Indica che è attivo un collegamento WLAN.                                                     |
| 닌            | Indica che il sensore di inclinazione è spento.                                               |

#### Simboli della finestra dei risultati

| Icona                                       | Descrizione                                                                                                    |  |  |
|---------------------------------------------|----------------------------------------------------------------------------------------------------|--|--|
|                                             | Distanza orizzontale                                                                                                    |  |  |
|                                             | Distanza inclinata                                                                                                    |  |  |
| ▼ ▲                                         | Quota, differenza di quota                                                                                                 |  |  |
| $\triangleleft$                             | Angolo sinistro                                                                                                    |  |  |
| $\triangleright$                            | Angolo destro                                                                                                    |  |  |
| 2                                           | Inclinazione                                                                                                    |  |  |
| چ چ                                         | Superficie orizzontale/inclinata                                                                                           |  |  |
| 0                                           | Perimetro della superficie orizzontale/inclinata                                                                           |  |  |
| Quota del volume/quota del volume inclinato |                                                                                                    |  |  |
| ی چ                                         | Volume/volume inclinato                                                                                                    |  |  |
|                                             | Perimetro della superficie orizzontale/inclinata<br>Quota del volume/quota del volume inclinato<br>Volume/volume inclinato |  |  |

#### Simboli per i risultati di Scansione stanza

| lcona | Descrizione             |
|-------|-------------------------|
|       | Dimensione del cerchio  |
| ▼     | Quota dei punti         |
| Ċ     | Circonferenza           |
| Ø     | Diametro                |
|       | Superficie di scansione |
| ť     | Perimetro di scansione  |

Simboli per i risultati di Progetto

| Icona | Descrizione                       |
|-------|-----------------------------------|
| •     | Distanza tra il punto e il piano. |

#### Simboli per i risultati di Kit Strumenti

| Icona    | Descrizione                                                                     |                |
|----------|---------------------------------------------------------------------------------|----------------|
| <b>+</b> | Distanza perpendicolare tra un punto e la<br>linea di riferimento.              | 30 Online, 052 |
| \$       | Distanza dal punto della linea di riferimento<br>al piede della perpendicolare. | 30 Deate (953  |

### 4.2 Comando a distanza RM100

#### Descrizione

Il comando a distanza RM100 (IR) ha cinque tasti che consentono di ruotare 3D Disto e, in funzione del programma applicativo aperto, di eseguire la misura di una distanza o la proiezione di un punto.

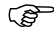

) B

#### Procedura di puntamento

- Il comando a distanza RM100 non supporta le applicazioni del Kit Strumenti.
  - 1. Puntamento approssimativo: tenendo premuti 🌰 / 🐑 / 💮 / 🕟 3D Disto ruota finché si preme il tasto.
  - 2. Puntamento di precisione: premendo brevemente (A) / (A) / (A) / (A) 3D Disto ruota con brevi scatti.
  - 3. Misura: premere 🛑.

Il LED posto in alto nel comando a distanza RM100 lampeggia ogni volta che si preme un tasto per indicare che il comando a distanza sta comunicando con 3D Disto. (B

5 Messa in stazione dello strumento

5.1 Procedura di messa in funzione

#### Caricamento / primo utilizzo

- Per tutte le batterie
  - Prima di essere utilizzata per la prima volta la batteria deve essere caricata perché viene fornita con un livello di carica minimo.
  - La ricarica deve essere effettuata in un campo di temperature compreso tra 0°C e +40°C. Per una ricarica ottimale, è consigliabile operare ad una temperatura ambiente non eccessivamente elevata, compresa, possibilmente, tra +10°C e +20°C.
  - È normale che la batteria si scaldi durante la ricarica. Se si usano i caricabatterie raccomandati da Leica Geosystems non è possibile effettuare la ricarica se la temperatura è troppo elevata.

#### • Per le batterie agli ioni di litio

- Nel caso di batterie nuove o che sono rimaste in magazzino per lungo tempo ( > tre mesi) è indicato un solo ciclo di caricamento/scaricamento.
- Per le batterie agli ioni di litio è sufficiente un solo ciclo. Si consiglia di effettuare la procedura quando la capacità indicata sul caricabatteria o su un prodotto Leica Geosystems si discosta notevolmente da quella effettivamente disponibile nella batteria.

#### Funzionamento/scarica

- Le batterie possono funzionare ad una temperatura compresa tra -10°C e +50°C.
- Le basse temperature di esercizio riducono la capacità delle batterie, mentre le temperature eccessivamente elevate ne riducono la durata in servizio.
- La temperatura di scarica è compresa tra -10°C e +50°C.

#### Inserimento e rimozione delle batterie

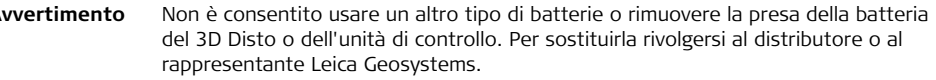

È sempre consigliabile proteggere lo strumento dalla luce solare diretta ed evitare notevoli variazioni di temperatura in prossimità dello stesso.

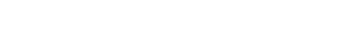

8

**Operazioni di setup** La seguente descrizione presuppone la messa in stazione su un treppiede, ma è anche possibile posizionare il 3D Disto su superfici piane come un pavimento o assi.

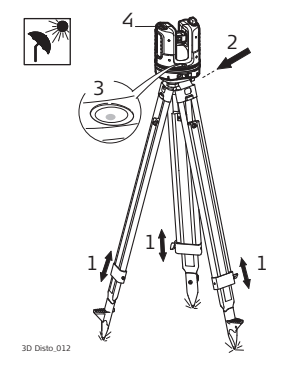

- Mettere in stazione il treppiede in un luogo idoneo da cui sia possibile puntare facilmente i punti da misurare e estendere le gambe del treppiede ad un'altezza di lavoro comoda.
- 2. Posizionare il 3D Disto sulla testa del treppiede. Stringere la vite di fissaggio centrale del treppiede.
- 3. Centrare la bolla sferica sul 3D Disto regolando le gambe del treppiede.
- 4. Premere 🕐 per accendere lo strumento.

 Il 3D Disto avvia la procedura di auto-livellamento: l'inclinazione è controllata da un apposito sensore e lo strumento si livella da solo se l'inclinazione è < 3°. Per informazioni sullo stato dell'inclinazione consultare "Descrizione dei pulsanti e dei LED", pag 30 e segg.

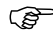

Non spostare il sensore durante la procedura di auto-livellamento.

6. Accendere l'unità di controllo premendo 🕐.

 Se l'unità di controllo viene avviata per la prima volta, si apre la seguente schermata:

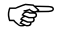

Premere 🕑 per chiudere l'unità di controllo.

| Settaggio    |            |                    |          | Ċ |
|--------------|------------|--------------------|----------|---|
| Lingua:      | Italiano   | • Pendenza:        | ± 0.00 % |   |
| Formato ora: | 24h        | • Distanza:        | 0.000 m  |   |
| Ora:         | 16:25      | Angolo:            | 360.000° |   |
| Data:        | 2011/02/04 | Separatore decim.: | 1.00     |   |

8. Scegliere la lingua.

Scegliere il formato dell'ora (23:59/11:59 am-pm).

Inserire la data e l'ora.

Scegliere le unità per la pendenza, la distanza e gli angoli. Scegliere il separatore dei decimali.

9. Premere 🗸 per continuare.

10. Compare la seguente finestra:

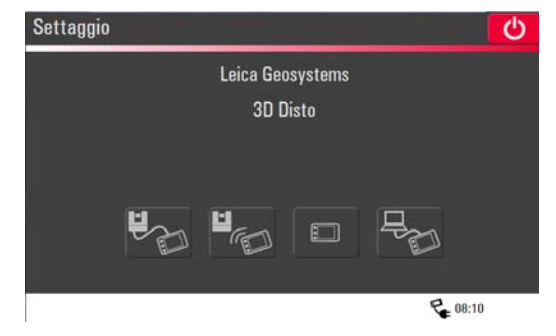

- 11. Scegliere un'opzione di collegamento:
  - Collegamento al 3D Disto con un cavo USB,
  - WLAN al 3D Disto,

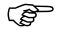

- Se si usa il collegamento WLAN per la prima volta, scegliere prima il collegamento USB e selezionare il collegamento WLAN manualmente nel menu configurazione. Se non funziona, cambiare il canale WLAN.
- Continuare senza collegamento, oppure
- Collegare l'unità di controllo al PC.

12. Per lavorare con un collegamento via cavo al 3D Disto inserire il cavo USB e

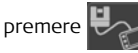

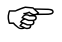

Si raccomanda di inserire il cavo USB prima di accedere il 3D Disto, altrimenti lo strumento ripete la procedura di auto-livellamento.

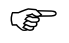

Non estendere il cavo USB senza un adattatore e usare esclusivamente il cavo Leica Geosystems incluso nel contenitore.

Per lavorare con WLAN premere

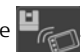

Per trasmettere dati verso o da un PC premere Histori. Per ulteriori informazioni

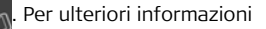

consultare il capitolo "5.4.4 Trasferimento di dati".

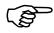

- Se i collegamenti non funzionano, premere Menu » Unità » Connetti 3D Disto e attivare la connessione manualmente, verso il PC o l'unità di controllo via WLAN o cavo.
- 13. Appare la finestra successiva per controllare la correttezza della messa in

stazione e dell'inclinazione del 3D Disto. Premere 🧹 per continuare.

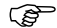

Se la finestra di impostazione indica un'inclinazione > 3° regolare le gambe del treppiede livellandole alla bolla sferica o cambiare la posizione del 3D Disto spostandolo su una superficie più idonea e piana. Attendere il LED verde, quindi premere 🏑

 Se non è possibile livellare il 3D Disto una finestra di pop-up invita a disattivare il sensore di inclinazione. Se il sensore non serve premere Spento.

> Il simbolo 🔄 nella barra di stato ricorda che il sensore di inclinazione è disattivato.

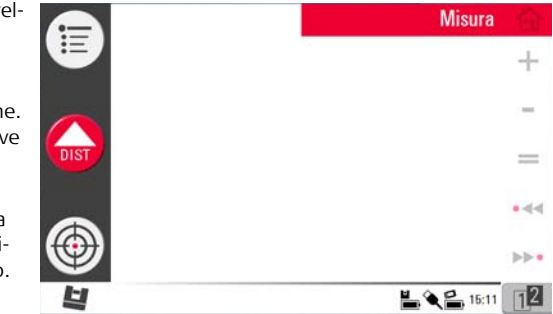

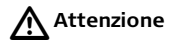

#### Solo per utenti esperti:

Se il sensore di inclinazione è spento, il sistema non compensa l'inclinazione del 3D Disto. Tutti i risultati riferiti ad un piano fisicamente orizzontale, come le differenze di inclinazione o di altezza, le distanze orizzontali, gli angoli, le aree o i volumi, ora si riferiscono all'orizzonte inclinato dell'unità laser. Solo la distanza di raccordo tra due punti misurati dipende dall'impostazione del sensore di inclinazione. Può essere utile disabilitare il sensore di inclinazione in caso di vibrazioni, ad esempio nei cantieri o in ambienti instabili o in movimento come possono essere le barche. Quasi tutte le misurazioni possono essere comunque completate e i dati esportati possono essere "livellati" successivamente con un software CAD. 15. Viene visualizzata l'area di disegno. Il sistema è pronto alla misurazione.

### 5.2 Assistente

(P

Nel programma è disponibile un assistente che guida l'utente attraverso tutti i compiti di misurazione con finestre di pop-up illustrate. Se l'assistente non serve, può essere disattivato in **Menu** » **Configurazione** » **Assistente**.

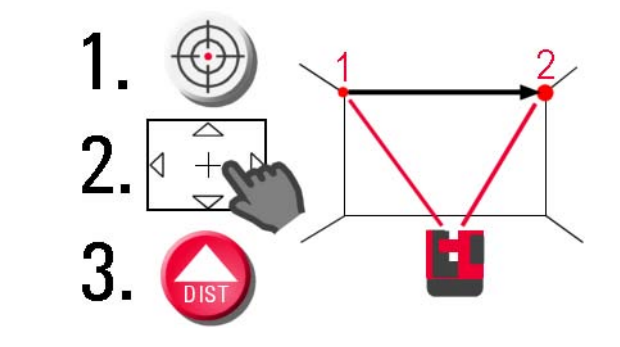

#### Assistente e icone di supporto

Se l'Assistente è disattivato nella barra di stato sono presenti comunque delle icone di supporto che mostrano l'applicazione attiva e l'azione richiesta da parte dell'utente.

Esempi\* di icone di supporto:

| Icona                       | Descrizione                                           |
|-----------------------------|-------------------------------------------------------|
| ¥                           | Misura altezza attivata                               |
| ••                          | Misurazione "Prima Linea" primo punto                 |
| ••                          | Misurazione "Prima Linea" secondo punto               |
| $\langle \bigcirc \bigcirc$ | Modalità punto nascosto: misura il primo punto        |
|                             | Modalità punto nascosto: misura il secondo punto      |
|                             | Modalità punto nascosto: punta del righello calcolata |

\* Non tutte le icone di supporto sono elencate qui.

### 5.3 Configurazione del dispositivo e impostazioni del menu

Configurazione del dispositivo

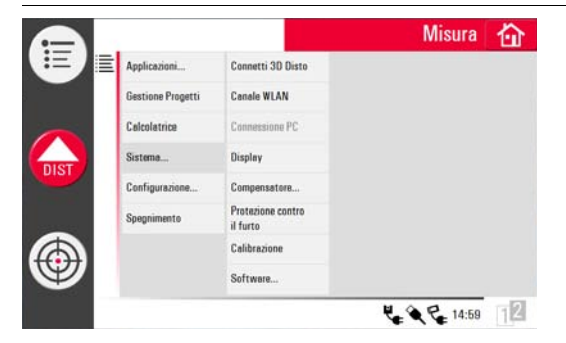

Tutte le impostazioni della finestra di impostazione possono essere modificate anche tramite il menu:

Selezionare Menu » Unità.

- Connetti 3D Disto per collegarsi tramite WLAN, cavo USB o scollegare l'unità di controllo.
- Canale WLAN per passare da un canale all'altro se il collegamento non funziona.
- Connessione PC per consentire il trasferimento dei dati.
- **Display** per cambiare le impostazioni del display.

- Settaggio compensatore per attivare/disattivare il sensore di inclinazione.
  - Selezionare **Acceso** quando si lavora in un ambiente di costruzione difficile, con frequenti shock e vibrazioni, altrimenti selezionare **Acceso** (sensibile).
- Protezione contro il furto per proteggere lo strumento con un PIN di sicurezza.
- **Calibrazione** per controllare e regolare. Per ulteriori informazioni riferirsi al capitolo "9 Controllo e regolazione".
- Software per aggiornare il software, per controllare la versione del software sull'unità di controllo e il 3D Disto o per inserire il codice di licenza del software.

Premendo Menu » Configurazione compaiono le seguenti opzioni:

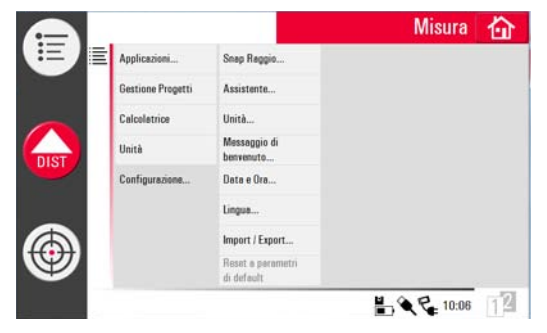

#### Impostazioni del menu

- **Snap Raggio** per definire l'area intorno ad un punto/una linea. Questa impostazione offre un elenco dei punti molto vicini tra loro per semplificarne la selezione.
- Assistente per attivare/disattivare l'assistente.
- Unità per modificare le impostazioni dell'unità.
- Messaggio di benvenuto per inserire, ad esempio, il nome della società.
- Data & Ora per cambiare le impostazioni della data e dell'ora.
- Lingua per scegliere la lingua preferita per il software.
- Impostazioni Import/Export per modificare il formato e il separatore dell'elenco.
- Lo strumento ha una funzione di Reset.
   Se si seleziona la funzione di menu Resetta a parametri di default e si conferma, il dispositivo ritorna alle impostazioni e di fabbrica e lo stack e la memoria vengono cancellati.

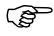

In questo modo si perdono anche tutte le impostazioni personalizzate e i valori memorizzati.

## 5.4 Gestione dei dati

### 5.4.1 Informazioni generali

Gestione progetti

La Gestione progetti si occupa dell'amministrazione dati dei file delle misure, delle foto, dei punti sicuri e del trasferimento di dati.

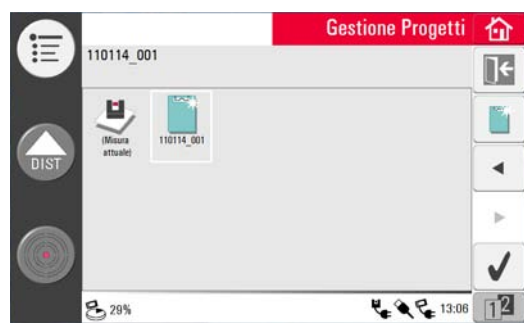

#### Descrizione dei tasti

| Tasto          | Descrizione                                                                                                    | Tasto | Descrizione                                                                                 |
|----------------|----------------------------------------------------------------------------------------------------|-------|---------------------------------------------------------------------------------------------|
| <del>(</del> 白 | Chiude la cartella/la<br>Gestione Progetti                                                                           | 6)    | Visualizza l'elemento sele-<br>zionato. Non attivo a livello<br>della cartella di progetto. |
| 1<br>1         | Crea una cartella e inserisce<br>un nome relativo con<br>massimo 15 caratteri. Data<br>e ID sono il nome di default. | 1     | Importazione dati                                                                           |
| •              | Scorre indietro                                                                                                    |       | Esportazione dati                                                                           |
| •              | Scorre avanti                                                                                                    | E II  | Rinomina il file o la cartella                                                              |
| $\checkmark$   | Apre un file o una cartella<br>selezionati                                                                           | Ŵ     | Cancella un file o una<br>cartella selezionata                                              |
| 12 12          | Passa da una barra degli<br>strumenti all'altra                                                                      | ]+    | Passa ad un livello superiore<br>della cartella o chiude la<br>Gestione Progetti            |

### 5.4.2 Gestione progetti

Descrizione

Per avviare, premere Menu » Gestione Progetti.

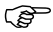

Per alcune applicazioni la Gestione Progetti viene avviata automaticamente.

# Tutti i file sono visualizzati con icone separate per differenziare il tipo di file di misura:

| Tasto | Descrizione             | Taste | D  | Descrizione                  |
|-------|-------------------------|-------|----|------------------------------|
| Ð     | File di misura standard | 4     |    | Apre il file/file temporaneo |
|       | Misura di aree          |       | P  | File Scansione stanza        |
|       | Misura di volumi        |       | H- | File progetto e griglia      |

### 5.4.3 Foto e gestione dei punti sicuri

Descrizione

Se è stata fatta una fotografia e archiviata la misura, viene creata una cartella per le fotografie e i punti sicuri.

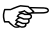

Se si desidera cancellare una cartella che contiene punti sicuri, compare il messaggio Contiene Punti sicuri! Eliminare comunque? Sì/Cancella.

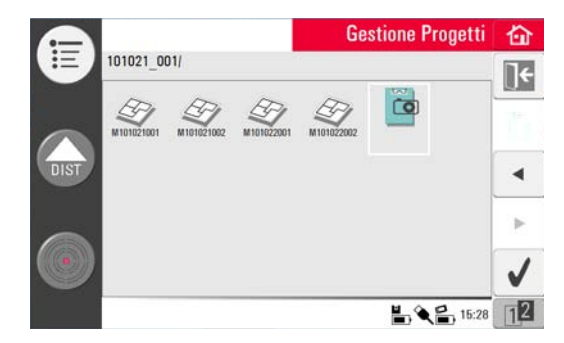
- Premere 📸 per selezionare la funzione e premere 🧹 per aprire la cartella.
- Premere ◀ / ▶ per scegliere una foto, premere √ per aprire il file.
- Premere I per visualizzare la foto.
- Premere i per cancellare tutte le foto o solo quelle selezionate.
- Premere **T** per chiudere la galleria.

| 5.4.4                   | Trasferimento di dati                                                                                                    |
|-------------------------|----------------------------------------------------------------------------------------------------|
| (B)                     | Possono essere usati diverse memory stick USB, ma Leica Geosystems raccomanda<br>di utilizzare degli stick USB Leica di tipo industriale e non si riterrà responsabile della<br>perdita di dati o di qualunque altro problema che si dovesse verificare in caso di<br>utilizzo di memory stick USB non Leica. |
| Importazione<br>di dati | È possibile importare file DXF per alcune applicazioni. Prima dell'importazione i dati<br>dovrebbero essere preparati sul PC. Sono importati solo i punti, non le linee. La fonte<br>di dati può essere un PC o uno stick USB inserito nell'unità di controllo.                                               |
|                         | Eliminare i dati irrilevanti, come le cornici, i logo, le coordinate o le frecce di orientamento dai file DXF prima di importarli.                                                                                                    |

### Cavo USB

1. Per importare i dati dal PC, collegare l'unità di controllo accesa e il PC tramite un cavo micro USB.

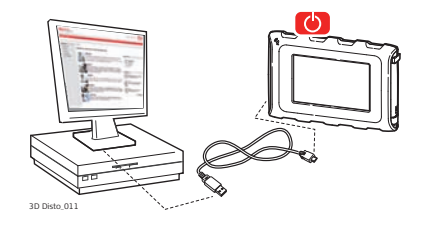

- 2. Premere Renaria di impostazione per attivare il collegamento PC. Ora l'unità di controllo è completamente controllata dal PC collegato.
- 3. Se il collegamento non funziona andare al **Menu** e selezionare **Connessione PC**.
- 4. Una volta stabilita la connessione sullo schermo del PC appare una finestra di pop-up con la cartella **Import**.
- 5. Copiare i file dal PC alla cartella **Import** nell'unità di controllo e chiudere la finestra.
- 6. Scollegare l'unità di controllo selezionando **Scollega hardware** sul PC o premendo un tasto nella finestra di pop-up dell'unità di controllo.
- 7. Aprire la Gestione Progetti e premere р. I file DXF disponibili sono elencati.

Scegliere un file e premere  $\checkmark$ .

### Penna USB

- 1. Per importare i dati dalla penna USB, inserirla nel PC e salvare i file DXF nella cartella **Import** della penna USB. Staccare la penna USB dal PC.
- 2. Inserire la penna USB nell'unità di controllo.

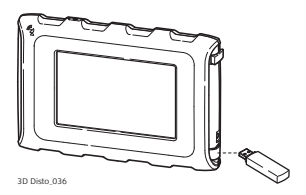

- La finestra di pop-up Importare da un dispositivo di archiviazione di massa? Sì/Cancella appare sullo schermo dell'unità di controllo.
- Se si seleziona Sì: si apre Gestione Progetti. Premere . Selezionare il file e premere .
- 5. Al termine, staccare la penna USB.

### Varianti del software Windows del 3D Disto

- 1. Salvare il file DXF nella cartella **Import** nella directory Documenti\Leica Geosystems\3D Disto.
- 2. Aprire la Gestione Progetti. Premere р. Selezionare il file e premere 🧹 .

#### Esportazione dati L'esportazione dati si avvia dalla Gestione Progetti.

I seguenti formati di dati sono supportati e disponibili per l'esportazione:

- CSV: misura. Il separatore di elenco è ; (punto e virgola).
- TXT: misura. Il separatore di elenco è un segno di tabulazione.
- DXF: disegno
- JPG: foto, singole immagini (\*.)
- 1. Per esportare file o cartelle scegliere una cartella o un file, quindi premere 🛸

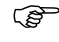

- Selezionare solo file che devono essere effettivamente esportati per ridurre al minimo il tempo di esportazione.
- 2. I dati di esportazione sono generati e possono essere trasferiti ad un PC o una penna USB collegati.

#### Cavo USB

1. Aprire la Gestione Progetti, scegliere

una cartella o un file e premere . Collegare l'unità di controllo alimentata e il PC tramite un cavo micro USB.

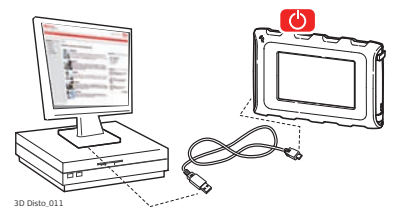

- 2. Premere Renational di impostazione per attivare il collegamento PC.
- 3. Se il collegamento non funziona andare al Menu e selezionare Connessione PC.
- Una volta stabilita la connessione sullo schermo del PC appare una finestra di pop-up con la cartella Export.
- 5. Copiare i file sul PC e chiudere la finestra.
- 6. Scollegare l'unità di controllo selezionando **Scollega hardware** sul PC o premendo un tasto nella finestra di pop-up dell'unità di controllo.

### Penna USB

1. Per trasferire i dati alla penna USB inserire la penna nell'unità di controllo.

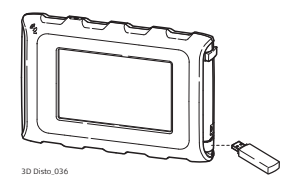

- 2. Aprire la Gestione Progetti, scegliere una cartella o un file e premere 🌓
- La finestra di pop-up Esportare in un dispositivo di archiviazione di massa?
  Sì/Cancella appare sullo schermo dell'unità di controllo.
- 4. Se si seleziona **Sì**: i dati di esportazione vengono trasferiti alla penna USB.
- 5. Al termine, staccare la penna USB.

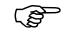

Se si esegue un'esportazione in Gestione Progetti e si inserisce la penna USB successivamente, nessun dato sarà copiato sulla penna a meno che non si ripeta la funzione di esportazione.

#### Variazioni nel software Windows del 3D Disto

- Aprire la Gestione Progetti, scegliere una cartella e premere
- 2. I dati esportati vengono trasferiti nella cartella **Export** nella directory Documenti\Leica Geosystems\3D Disto del PC.

## 5.5 Calcolatrice

Uso della calcolatrice 1. Fare clic sul risultato nella relativa finestra per lavorare con il valore in questione.

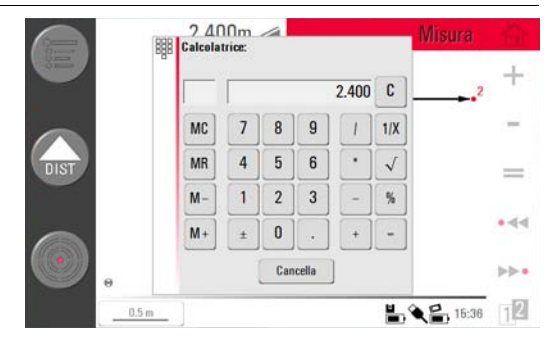

- 2. Un'altra opzione è selezionare Menu » Calcolatrice.
- 3. Si apre una finestra di pop-up con la seguente tastiera:

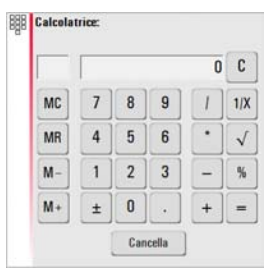

- La funzione di memoria consente di sommare o sottrarre aree, volumi o altri risultati.
  - Fare clic su MC per cancellare la memoria.
  - Fare clic su **MR** per recuperare un valore archiviato in memoria.
  - Fare clic su M- per sottrarre il valore visualizzato dal valore in memoria.
  - Fare clic su **M+** per sommare il valore visualizzato al valore in memoria.

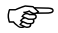

- Per salvare un determinato valore in memoria: fare clic su MC per cancellare la memoria, inserire il valore e premere M+. Per salvare il valore come un valore negativo premere M-.
- 5. Premere Cancella per richiudere la finestra.

Dopo la chiusura i calcoli non saranno salvati nel file di misura corrente.

R

## 6 Funzionamento

### 6.1 Misure

### Descrizione

Il 3D Disto combina un distanziometro laser di precisione (LDM) e encoder angolari. Puntando con il raggio laser rosso visibile è possibile misurare la distanza tra il 3D Disto e il bersaglio e le direzioni orizzontali e verticali in direzione del bersaglio. Le misure sono usate per stabilire la relazione tra diversi bersagli, come le distanze orizzontali, le distanze inclinate, le differenze di quota, ad esempio per determinare le dimensioni di una stanza, gli angoli da una parete all'altra, le aree, i volumi o altre caratteristiche.

Il 3D Disto supporta la misurazione e il puntamento anche in situazioni difficili come nel caso di grandi distanze, di bersagli difficili da raggiungere o di condizioni di luce intensa. Un sensore incorporato garantisce che le misure siano riferite al vero orizzonte o alla vera linea a piombo, definita tramite gravità.

## 6.2 Mirino Digitale

#### Descrizione

Il 3D Disto ha una fotocamera integrata accessibile premendo il tasto 🚓 , che

mostra l'immagine direttamente sul display dell'unità di controllo. Il reticolo nell'immagine del Mirino digitale consente un puntamento e misure di precisione anche se il raggio laser non è visibile, ad esempio a causa di distanze notevoli o di sfondo molto luminoso. Lo zoom digitale integrato permette di ingrandire l'immagine fino ad otto volte le dimensioni originali. Questo è particolarmente utile quando si misurano superfici dettagliate esposte alla luce solare.

Esempio della schermata del Mirino digitale, con visualizzazione della prima e della seconda barra degli strumenti:

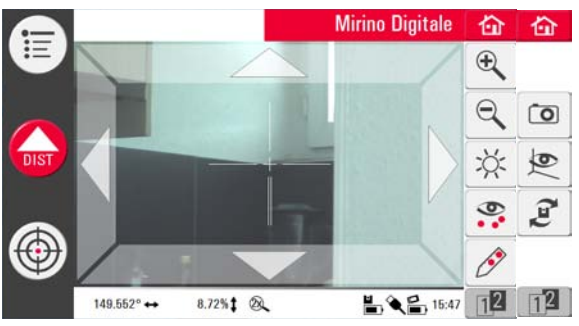

#### Operazioni per l'uso del Mirino Digitale

1. Premere 💮 per avviare il Mirino Digitale. Premere il tasto una seconda volta

per attivare la modalità blocco e premerlo una terza volta per sbloccare e chiudere il Mirino Digitale.

Il simbolo di un lucchetto su un pulsante segnala la modalità blocco.

- 2. Puntamento: ci sono diversi modi per puntare un punto:
  - Premere i tasti freccia sul video per puntare, tenerli premuti per ruotare rapidamente il 3D Disto e premerli brevemente per ruotarlo a scatti.
  - **Puntamento con tocco e misura**: toccare una posizione sullo schermo. La punta del laser ruota automaticamente verso questo punto.
  - Puntamento con joystick: si attiva premendo a lungo il centro del reticolo. In mezzo appare un punto rosso. Fare scorrere la penna sullo schermo per ruotare il 3D Disto in questa direzione in tempo reale, fino a quando la freccia rossa non è rilasciata. Più la freccia rossa è lunga, più il 3D Disto ruota velocemente.

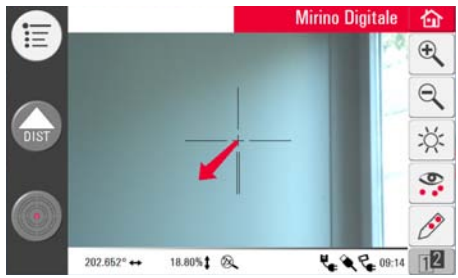

- 3. Premere 🔍 o 🔍 per aumentare o diminuire con lo zoom. Sono disponibili quattro ingrandimenti. L'impostazione attuale è visibile nella barra di stato.
- 4. Premere 🔆 per regolare la luminosità della fotocamera.
- Premere Sper visualizzare/nascondere tutti i punti misurati. È sempre visualizzato l'ultimo punto misurato.
- 6. Premere 🔗 per misurare i punti nascosti. Posizionare la punta del righello sul punto nascosto per misurare i punti di offset.
  - Puntare il punto laser sulla marcatura all'estremità opposta del righello.

(B

- Da ora in poi non spostare più il righello.
- Premere
- Puntare la seconda marcatura.
- Premere
- Una finestra di pop-up con 🧹 conferma che la misurazione è riuscita.
- Premere o per fare fotografie a scopo di documentazione. Le fotografie vengono memorizzate con nome, ID del punto e informazioni su data e ora.

- 8. Premere 🐑 in condizioni di buio per cambiare l'immagine del Mirino Digitale nella modalità negativa. I bordi e gli angoli vengono evidenziati in nero. Disponibile solo nella versione Microsoft Windows.
- 9. Premere  $\mathcal{J}$  per scegliere tra diversi comandi di rotazione:
  - Ruota di 90° verso destra
  - Ruota di 90° verso sinistra
  - Ruota di ?º: Inserire l'angolo orizzontale di cui deve ruotare il 3D Disto.
  - Orizzonte: il 3D Disto passa ad una posizione con inclinazione 0%/orizzontale.
  - Piombo alto: questa opzione può essere usata per effettuare la misura a piombo di un punto verso l'alto posizionandovi il 3D Disto esattamente sopra. È sufficiente tracciare una croce sul pavimento. Assicurarsi che le linee della croce siano esattamente perpendicolari tra loro e abbastanza lunghe da essere visibili quando vi si posiziona sopra lo strumento. Usare le marcature perpendicolari sulla presa del 3D Disto per il centraggio.

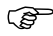

Si ricorda che vi sono deviazioni verticali e orizzontali dei movimenti. Non usare i comandi di rotazione per il tracciamento o l'allineamento. Utilizzare invece gli strumenti del Kit Strumenti.

### 6.3 Procedura di misura

Descrizione

L'applicazione Misura consente di determinare distanze orizzontali, distanze inclinate, differenze di quota, quote, angoli, aree, volumi, inclinazioni o il perimetro di punti all'interno ma anche all'esterno, in edifici e cantieri.

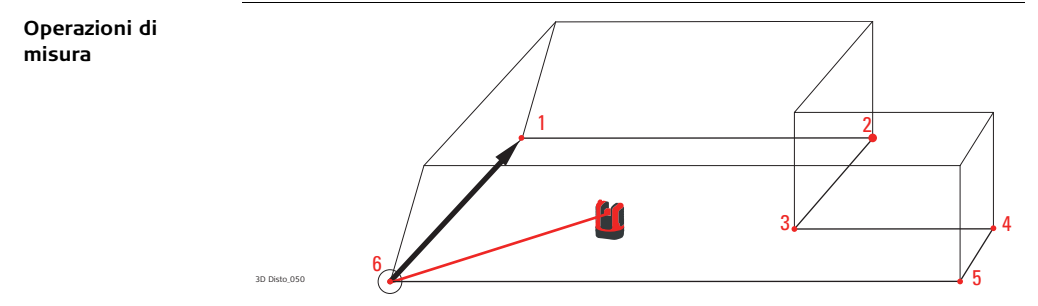

Per misurare, ad esempio, le dimensioni di una stanza procedere nel seguente modo:

- 1. Avviare il sistema come descritto in "5.1 Procedura di messa in funzione".
- 2. Viene visualizzata la seguente finestra:

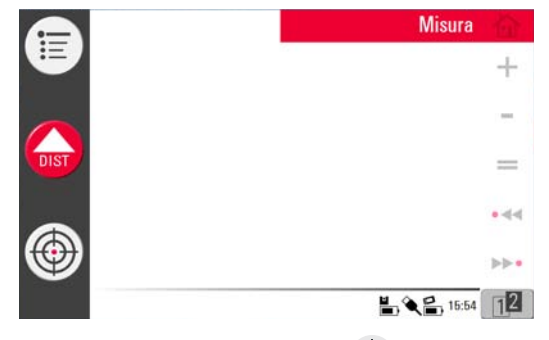

3. Per puntare il primo punto, ad esempio, un angolo, premere 💮 e usare i tasti

freccia o un altro metodo descritto in "6.2 Mirino Digitale" per spostare il punto laser nella posizione desiderata.

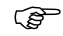

Durante il puntamento assicurarsi che il raggio laser non sia diviso lungo angoli o bordi, perché questo potrebbe comportare misure errate.

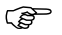

Se il punto laser diventa una linea in conseguenza di un angolo target acuto rispetto ad una parete, il sistema effettua la misura con il centro della linea.

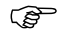

Si possono avere errori di misura quando si effettuano misure rispetto a liquidi trasparenti, come l'acqua, o vetro non ricoperto da polvere, Styrofoam o simili superfici semi-permeabili. Il tempo di misura può essere superiore nel caso di superfici non riflettenti e scure.

4. Premere

per effettuare la misura. Il punto misurato appare nell'area di

disegno.

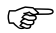

La posizione del simbolo 3D Disto nel disegno cambia in relazione al punto misurato. Il primo punto misurato è sempre visualizzato sul lato sinistro dell'area di disegno.

 Puntare il secondo punto e procedere come descritto nelle fasi dalla 3. alla 4. Viene visualizzata una linea tra il primo e il secondo punto di misura.

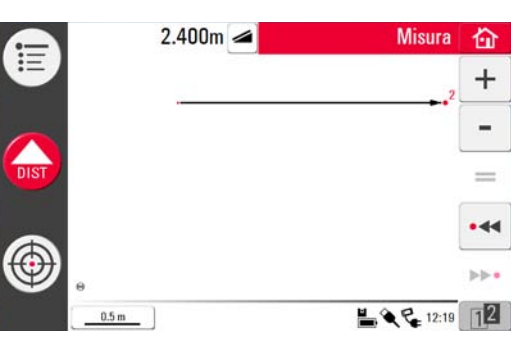

6. Una volta misurato il terzo punto, viene visualizzata una proposta di "linea di chiusura" tra il primo e l'ultimo punto misurato. La linea selezionata è sempre evidenziata con una riga in grassetto e una freccia nella direzione di misura.

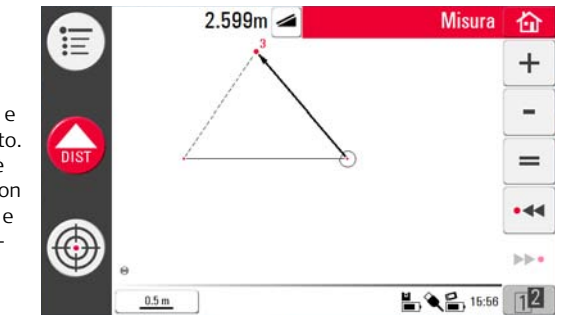

7. Procedere come descritto per misurare altri punti o usare = per chiudere/finire la poligonale.

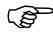

In situazioni speciali la linea proposta non è disponibile. È possibile chiudere poligonali e ottenere risultati anche disegnando una linea con la penna tra i due punti da collegare. 8. Per misurare l'altezza di una stanza selezionare un punto sul pavimento nell'area di disegno. Quindi puntare e misurare l'angolo del soffitto sovrastante.

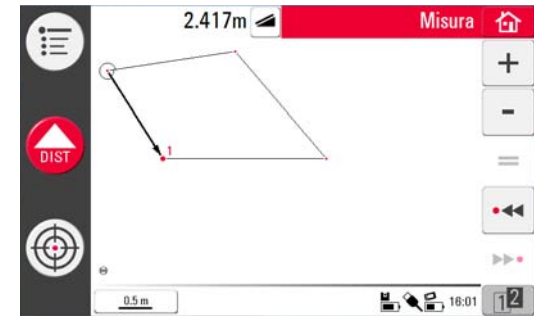

- Si ricorda che il disegno mostra una vista in pianta. I punti misurati sul pavimento e sul soffitto possono coprirsi a vicenda. Usare •••• per selezionare i punti e calcolare la quota.
- 9. Procedere come descritto precedentemente per misurare le dimensioni del soffitto.
- 10. Premere 🦳 per annullare l'ultimo comando.
- 11. Premere 🔿 per ripetere l'ultimo comando.
- 12. Premere < o >> e 🎬 per cancellare le misure e il risultato.

- 13. Premere 6 per scegliere tra salvare, salvare con un altro nome, cancellare lo schermo o annullare.
  - È consigliabile organizzare le misure in cartelle diverse per mantenere la quantità di dati all'interno di una stessa cartella entro limiti accettabili, sia per l'elaborazione che per l'esportazione.

| 6.4                                         | Touch screen nell'area di disegno                                                                                                    |
|---------------------------------------------|----------------------------------------------------------------------------------------------------|
| Selezione di<br>elementi                    | Qualsiasi elemento può essere selezionato con il dito o con la penna. Le poligonali costituite dalla somma o sottrazione di linee possono essere selezionate toccandole direttamente.                                                                                                    |
| Tracciatura di linee<br>tra punti arbitrari | Questa funzione serve per ottenere dei risultati, non per tracciare una linea.<br>Il pulsante = della barra degli strumenti accetta solo una linea proposta dal sistema.<br>Queste linee proposte sono sempre collegate all'ultimo punto misurato.<br>Con la funzione <b>Tracciatura di linee tra punti arbitrari</b> è possibile collegare due<br>punti <b>non misurati in sequenza</b> . |

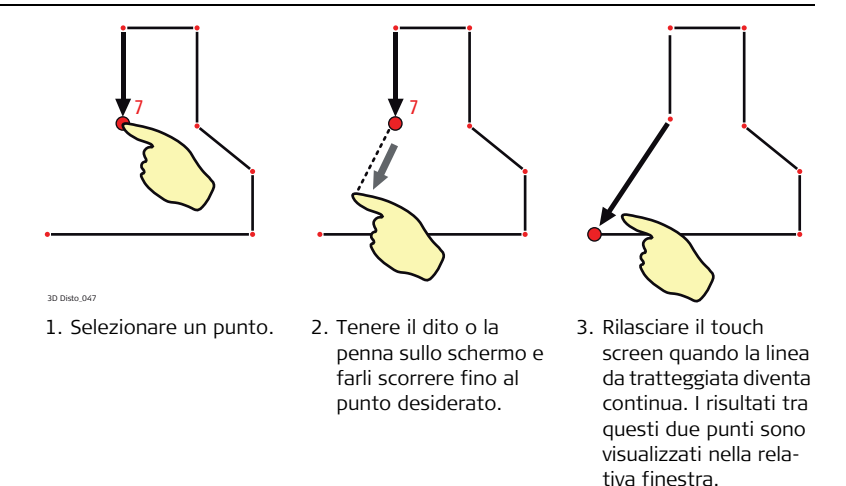

# 6.5 Addizione e sottrazione

Durante e dopo la misurazione è possibile aggiungere o sottrarre degli elementi selezionati.

È possibile sommare i seguenti valori:

- distanze orizzontali
- distanze inclinate

I risultati relativi ad aree e volumi possono essere sommati o sottratti usando la funzione di memoria del calcolatore.

Operazioni di addizione e sottrazione dopo la misura

ŝ

- 1. Selezionare un elemento con il dito, la penna o < < / >>•.
- 2. Premere + o per l'addizione o la sottrazione. Il simbolo corrispondente compare nella barra di stato. La prima linea o area selezionata è evidenziata con un punto nero.

 Selezionare l'elemento successivo e premere di nuovo + o - per l'addizione/sottrazione o = per chiudere la somma e/o terminare la funzione di addizione/sottrazione.

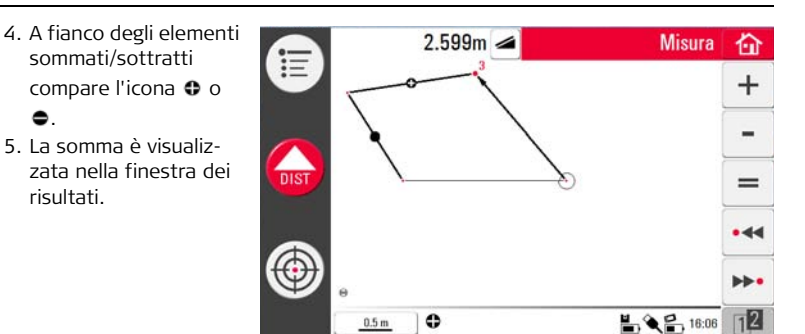

Operazioni di addizione e sottrazione durante la misura 1. Premere 💮 , puntare e misurare i primi due punti con 🕼

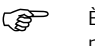

- È necessario misurare due punti prima che sia attivo 🕂 o perché non è possibile sommare o sottrarre i punti.
- 2. Due punti con una linea di collegamento appaiono nell'area di disegno.
- Premere + o per l'addizione o la sottrazione. Nella barra di stato compare il simbolo corrispondente. La prima linea selezionata è evidenziata con un punto nero.
- 4. Premere 💮

💮 , puntare per misurare un altro punto. Premere

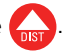

- 5. Premere + o per aggiungere/sottrarre la successiva distanza (linea) o continuare a misurare se si desidera saltare una distanza tra punti da aggiungere/sottrarre.
- 6. Procedere fino a quando non si è pronti a chiudere la somma e/o terminare la funzione di addizione/sottrazione. Quindi premere 💻 .

### Calcolo di aree e volumi

Descrizione

6.6

Il 3D Disto può servire anche per calcolare aree e volumi. Entrambi possono essere determinati durante o dopo la misurazione.

- 1. Premere 👔 e selezionare 🚳.
- Una finestra di pop-up consente di selezionare tra area orizzontale/volume, area inclinata/volume, o chiusura dell'applicazione. Il contenuto dell'area di disegno non cambia, ma cambia la barra degli strumenti.

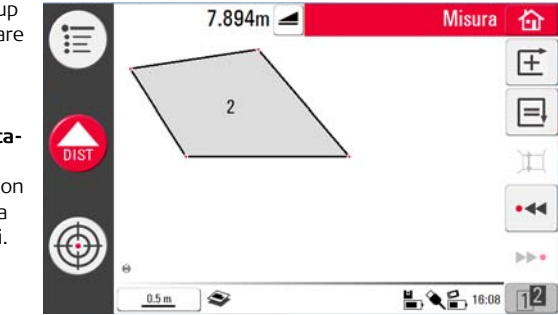

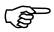

Ogni area può essere gestita in una delle due applicazioni Area orizzontale o Area inclinata.

## 6.6.1 Area orizzontale/volume

Operazioni di calcolo durante la misura

- 1. Selezionare il punto iniziale nell'area di disegno o aprire il Mirino Digitale se il disegno è vuoto.
- 2. Puntare e misurare un punto con (III). Il Mirino digitale è chiuso e il punto è visualizzato nel disegno.
- 3. Premere 💮 e misurare il punto successivo con 🎧
- Viene visualizzata la finestra di pop-up che consente di scegliere le varie opzioni per definire l'altezza: Inserire Altezza stanza, Misurare Altezza stanza, Cancella.
- 6. Misurare Altezza stanza:

Il Mirino Digitale si apre, punta e misura il punto sul pavimento con 🦕, seguito

dal punto sul soffitto. L'altezza viene visualizzata nella finestra dei risultati.

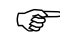

È possibile misurare punti in qualsiasi zona del pavimento o del soffitto.

OPPURE:

Il valore di default per l'inserimento è 0.000 m. Inserire il valore desiderato e premere **OK** o **Cancella**.

OPPURE:

- 8. Cancella: il risultato è un'area.
- 9. Per modificare l'altezza o calcolare il volume con un'area selezionata premere 💢 e procedere come descritto nelle fasi da 3. a 4.

Operazioni di calcolo dopo la misura

- 1. Selezionare la linea da aggiungere all'area e premere  $\pm$ .
- 2. Procedere allo stesso modo per tutte le linee e premere 🗐.
- Per i calcoli dei volumi procedere come descritto dal punto 5. al punto 9., pag. 99.
- 4. Chiudere l'applicazione premendo

Descrizione

8

- Questa opzione offre la stessa funzione dell'applicazione Area orizzontale ma il risultato è diverso.
- La finestra dei risultati mostra l'area inclinata, le distanze inclinate, il perimetro inclinato e l'inclinazione del piano.
- Una freccia nell'area inclinata mostra la direzione dell'inclinazione.

È possibile calcolare volumi anche delle aree inclinate.

7

# Applicazioni software

### 7.1 Introduzione

**Descrizione** Sono disponibili diversi programmi applicativi che hanno un ampio campo di impiego e facilitano notevolmente il lavoro.

### • Tools:

Applicazione software protetta da licenza dotata di **Kit Strumenti** per misure intelligenti, **tracciamenti** e di facili operazioni per la messa in stazione che consentono di controllare e risposizionare il 3D Disto in modo semplice e preciso.

### Scansione stanza:

Dispone di pratiche funzioni per la misura, sia manuale che automatica, delle dimensioni di ambienti, pareti, finestre, scale e altri dettagli sulla base di una quota di riferimento.

• Progetto:

Consente di tracciare griglie e altri disegni su pavimenti, soffitti e pareti.

## 7.2 Kit Strumenti

Informazioni generali Oltre alle applicazioni standard il programma dispone delle seguenti funzioni:

- Piombo,
- Tracciamento Offset,
- Livello,
- Marcatura metrica,
- Tracciamento altezze e
- Linea Parallela.

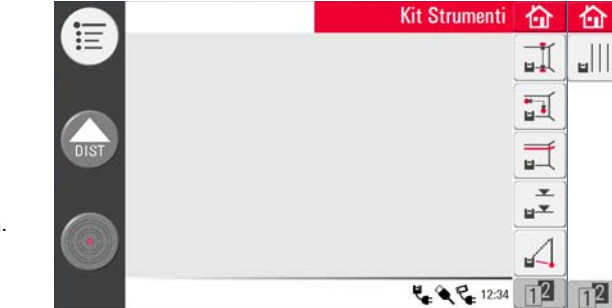

Le applicazioni del Kit Strumenti mettono a disposizione strumenti precisi e di facile utilizzo per le operazioni di messa a piombo, marcatura metrica, definizione di quote e parallele. Dopo ogni operazione di tracciamento lo strumento deve essere riavvato. Una finestra di pop-up chiede se si vuole continuare con lo stesso riferimento o si desidera misurarne uno nuovo. I dati non vengono salvati e non possono essere né importati, né esportati. Queste applicazioni non supportano il comando a distanza.

### 7.2.1 Piombo

Descrizione

Questo strumento consente di mettere a piombo qualsiasi punto posto in alto o in basso senza doversi posizionare sopra il punto stesso.

Può essere utile per la realizzazione di muri a secco.

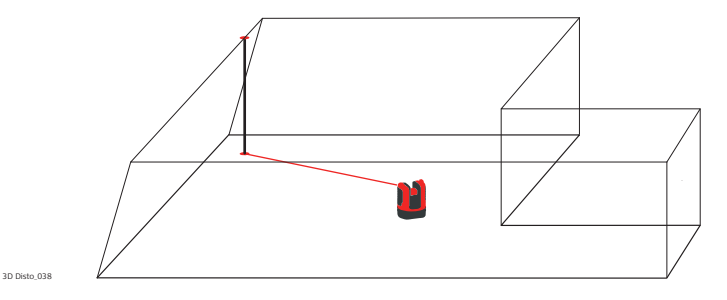

Operazioni di Piombo

- 1. Avviare l'applicazione in Menu » Applicazioni » Kit Strumenti.
- 2. Si apre un disegno vuoto. Le applicazioni attive restano aperte in background.
- 3. Premere 👖 nella barra degli strumenti.

4. Si apre Mirino Digitale. Puntare e misurare il punto che si vuole mettere a piombo.

Premere

5. Il Mirino Digitale resta aperto. Puntare in modo approssimativo sul punto che

dovrebbe corrispondere al piombo e premere 🞧.

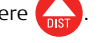

6. Se il punto corrisponde il laser lampeggia per indicarne la posizione esatta.

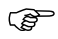

Per maggiori informazioni sui messaggi di errore consultare "8 Messaggi di errore".

7. Premere 🏠 per chiudere il Kit Strumenti.

### 7.2.2 Puntamento Offset

**Descrizione** Questo strumento consente di tracciare un punto rispetto a un punto di riferimento su superfici verticali.

Può essere utile per montare sulle pareti plafoniere o quadri a distanze regolari.

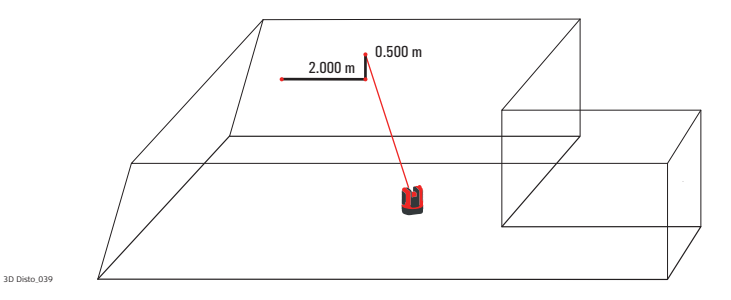

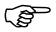

Questa funzione è utilizzabile solo sulle superfici verticali. Su quelle inclinate la posizione tracciata non sarebbe corretta.

#### Operazioni di Puntamento rapido

- 1. Avviare l'applicazione in Menu » Applicazioni » Kit Strumenti.
- 2. Le applicazioni attive restano aperte in background.
  - 3. Premere 🛐 nella barra degli strumenti.
  - 4. Si apre Mirino Digitale. Puntare e misurare un punto di riferimento su una parete.

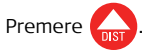

5. Una finestra di pop-up chiede di immettere un valore per la distanza sinistra e destra dal punto di riferimento. Per la rotazione a sinistra impostare un valore negativo. Premere **OK** per confermare.

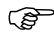

- Immettere 0 per tracciare i punti solo con offset verticali dal punto di riferimento.
- Quando viene individuata la posizione esatta il punto laser lampeggia. Viene visualizzata una finestra di pop-up per l'immissione del valore verticale (= distanza sopra/sotto il punto tracciato). Valore di default = 0. Impostare un valore negativo per la rotazione verso il basso. Premere **OK** per confermare il valore.

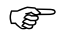

- Per maggiori informazioni sui messaggi di errore consultare "8 Messaggi di errore".
- 7. 3D Disto ruota e traccia la posizione corretta.
- 8. Quando viene individuata la posizione esatta il punto laser lampeggia.
- 9. Premere 🏠 per chiudere il Kit Strumenti.

### 7.2.3 Livello

Descrizione

Questo strumento mantiene il punto laser allo stesso livello mentre il 3D Disto ruota in senso orizzontale.

Può essere molto utile per l'installazione dei controsoffitti o per punti alla stessa altezza.

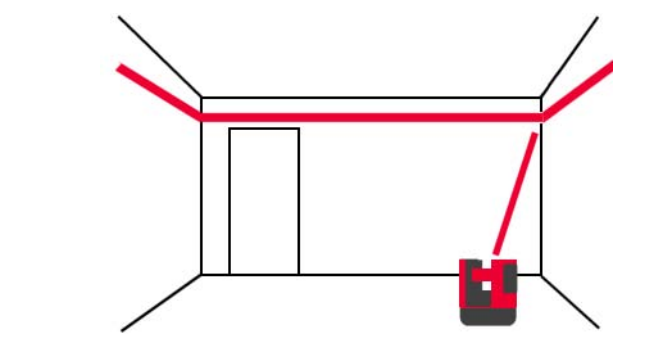
## Operazioni di Livello

- 1. Avviare l'applicazione in Menu » Applicazioni » Kit Strumenti.
- 2. Le applicazioni attive restano aperte in background.
- 3. Premere 🛒 nella barra degli strumenti.
- 4. Si apre Mirino Digitale. Puntare e misurare la guota di riferimento sulla parete.

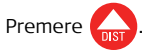

- 5. Mirino Digitale resta aperto. Puntare in modo approssimativo al punto tracciato
  - e premere 🏡. Quando viene individuata la posizione esatta il punto laser lampeggia.

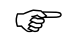

- Per maggiori informazioni sui messaggi di errore consultare "8 Messaggi di errore".
- 6. Premere 🏠 per chiudere il Kit Strumenti.

## 7.2.4 Marcatura metrica

**Descrizione** Questo strumento fa riferimento a una marcatura del metro o una quota di riferimento e consente di tracciare una qualsiasi quota desiderata.

Può essere utile per segnare una marcatura del metro in diversi punti in una stanza o tracciare quote a vari livelli di un edificio.

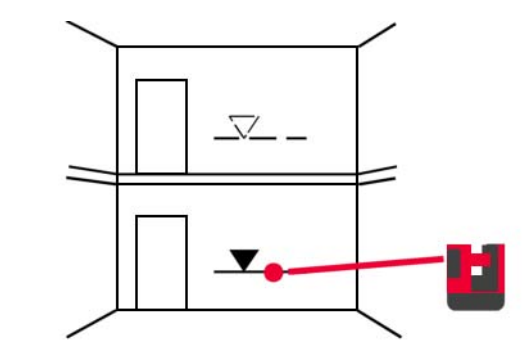

#### Operazione di Marcatura metrica

- 1. Avviare l'applicazione in Menu » Applicazioni » Kit Strumenti.
- 2. Le applicazioni attive restano aperte in background.
- 3. Premere 🚅 nella barra degli strumenti.
- 4. Una finestra di pop-up chiede di immettere la guota di riferimento e di misurarla.
- 5. Si apre Mirino Digitale. Puntare e misurare un punto di riferimento su una parete.

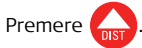

- 6. Una finestra di pop-up chiede di immettere una guota assoluta da tracciare.
- 7. Si apre Mirino Digitale. Puntare in modo approssimativo vicino alla guota assoluta

sulla parete. Premere

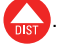

8. Quando viene individuata la posizione esatta della guota assoluta il punto laser lampeggia.

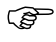

Per maggiori informazioni sui messaggi di errore consultare "8 Messaggi di errore".

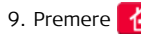

9. Premere 🏠 per chiudere il Kit Strumenti.

# 7.2.5 Tracciamento altezze

**Descrizione** Questo strumento consente di derminare la quota di un bersaglio che non è misurabile direttamente.

Può essere utile per misurare l'altezza di un albero o di linee elettriche.

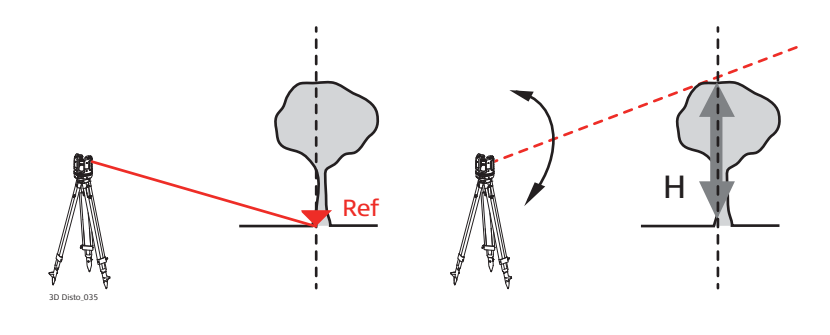

Operazioni di Tracciamento altezze

- 1. Avviare l'applicazione in Menu » Applicazioni » Kit Strumenti.
- 2. Premere 🏹 nella barra degli strumenti.
- 3. Si apre Mirino Digitale. Puntare e misurare un punto di riferimento alla stessa distanza orizzontale del punto che si vuole misurare indirettamente.

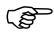

- Non spostare il 3D Disto in senso orizzontale dopo che è trascorso molto tempo dalla misura del punto di riferimento, altrimenti si ottiene un risultato errato.
- 4. Il Mirino Digitale resta aperto e viene visualizzato il punto misurato.
- Puntare sul punto che si vuole misurare indirettamente con la maggiore precisione possibile. La differenza di quota rispetto al punto di riferimento viene visualizzata e aggiornata in tempo reale nelle finestra dei risultati.
- 6. Chiudere Mirino Digitale per terminare l'applicazione.

# 7.2.6 Linea Parallela

**Descrizione** Questo strumento consente di tracciare linee parallele a quella di riferimento su superfici piane come pareti o pavimenti.

Questo strumento può essere molto utile per allineare piastrelle e pareti o profili di cartongesso.

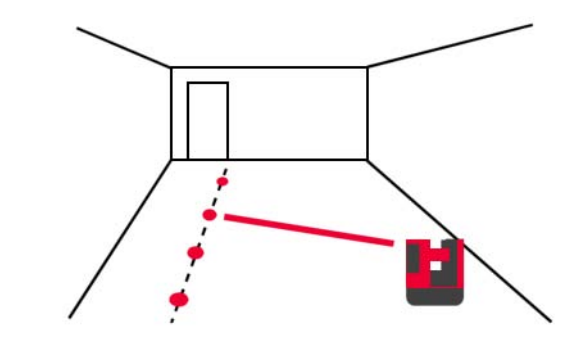

#### Linea Parallela altezze

## 1. Avviare l'applicazione in Menu » Applicazioni » Kit Strumenti.

- 2. Premere 🔐 🛛 nella barra degli strumenti.
- 3. Si apre il Mirino Digitale. Puntare e misurare il punto iniziale e finale della linea di riferimento.
  - ( Il punto finale è quello superiore del disegno.
- 4. Una finestra di pop-up chiede di immettere una distanza parallela a sinistra o a destra della linea di riferimento. Premere **OK** per confermare il valore.
- 5. Si apre Mirino Digitale e consente di puntare in modo approssimativo sul punto

da tracciare. Premere Quando viene individuata la posizione esatta sulla parallela il punto laser lampeggia.

6. Premere 🏠 per chiudere il Kit Strumenti.

| 7.3                              | Stazione                                                                                                    |
|----------------------------------|----------------------------------------------------------------------------------------------------|
| Descrizione                      | La funzione <b>Stazione</b> determina la posizione di 3D Disto all'interno di un sistema di coordinate o della geometria di una stanza predefiniti. I <b>punti sicuri</b> vengono collo-<br>cati dall'utente e facilitano il posizionamento.                                                             |
| Operazioni di<br>Stazione sicura | Se si vuole riprendere in un altro momento la misura di una stanza e salvare la posi-<br>zione attuale di 3D Disto e la geometria di misura, è possibile misurare e memorizzare<br>dei <b>punti sicuri</b> .<br>Per poter salvare i <b>punti sicuri</b> è innanzitutto necessario misurare due<br>punti. |
|                                  | 1. Etichettare e applicare da tre a cinque bersagli autoadesivi alle pareti, al soffitto o al pavimento attorno all'area di lavoro. Accertarsi che i bersagli siano aperti.                                                                                                    |

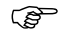

Invece dei bersagli si può utilizzare qualsiasi altro punto fissato in modo preciso: tracciare una croce sulla parete o appendere a un chiodo il righello per i punti di offset e utilizzare una delle sue marcature.

- 2. Premere Menu » Applicazioni » Stazione » Stazione sicura.
- 3. Si apre il Mirino Digitale. Puntare sui bersagli con la maggior precisione possibile

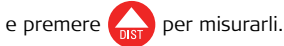

- 4. 3D Disto scatta una fotografia e la salva assieme alle coordinate, definite da un ID e dalla data
- 5. Una finestra visualizza il messaggio **Misurare altri punti di controllo? Sì/No**.
- 6. Procedere come descritto e misurare almeno tre punti sicuri. Dopo aver salvato almeno tre punti si può uscire dall'applicazione selezionando **No**.

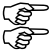

È possibile aggiungere punti sicuri in qualsiasi momento.

Accertarsi di disporre di un numero sufficiente di punti sicuri misurati con precisione attorno all'area di lavoro. Se un punto viene cancellato verificare che ne siano rimasti almeno altri tre per poter effettuare il riposizionamento.

## Operazioni di Riposizionamento

Questa funzione consente di riposizionare il 3D Disto entro un sistema di coordinate precedentemente stabilito con la procedura **Stazione sicura**, ad esempio per concludere una misura precedente.

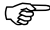

Utilizzare una posizione di 3D Disto che consenta di misurare almeno tre punti sicuri attorno all'area di lavoro.

- 1. Premere Menu » Applicazioni » Stazione » Riposizionamento.
- 2. Una finestra di pop-up chiede di definire la tolleranza. Premere **OK** per confermare il valore.
  - ( Una tolleranza bassa aumenta la precisione delle misure e richiede un puntamento preciso e la visibilità dei punti sicuri.

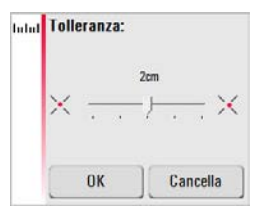

3. Se non ci sono punti sicuri in memoria una finestra visualizza il messaggio **Punti di riferimento memorizzati non sufficienti!**.

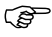

Se non sono disponibili punti sicuri ma la misura deve corrispondere alla geometria di una misura precedente, avviarla con gli stessi punti della linea di base, che sono i primi due della misura.

4. Se sono presenti dei punti sicuri si apre una cartella. Scegliere un punto sicuro premendo ◀ / ► o toccando il display. Premere 👁 per ingrandire.

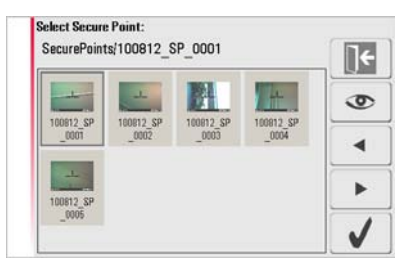

- 5. Premere J per confermare il punto scelto.
- 6. Si apre Mirino Digitale. Puntare il bersaglio indicato nella fotografia con la

maggiore precisione possibile e premere

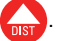

7. Se l'operazione riesce compare la finestra Misura altri punti sicuri? Sì/Cancella

- 8. Se si sceglie **Si**: si apre una cartella che consente di scegliere il successivo punto sicuro. Procedere come indicato ai punti da 4. a 7. per il 2° e 3° punto.
  - Se i primi due punti sicuri sono stati misurati correttamente 3D Disto ruota verso il successivo punto sicuro scelto. Ora non si deve far altro che effettuare il puntamento di precisione e premere
- 9. Dopo aver misurato tre punti compare una finestra con il messaggio **OK. Misurare altri punti sicuri? Sì/No/Cancella**.
- 10. Premere Sì per continuare, quindi procedere come indicato ai punti da 4. a 7.
- Premere No per terminare. Messaggi, Spostare 3D Disto; Posizione: XXXm; Altezza: XXXm; OK/Cancella. Confermare con OK o Cancella per misurare altri punti.
- Se il riposizionamento non riesce, una finestra visualizza il messaggio Fuori tolleranza. Misurare altri punti sicuri? Sì/No/Cancella. Procedere come indicato ai punti da 4. a 11.
- 13. Premere 🏠 per chiudere l'applicazione.

### Operazioni di Verifica stazione

Se 3D Disto si è spostato, ad esempio perché è stato urtato, la geometria dei punti misurati non corrisponde più a quella dei punti misurati precedentemente. Avviare un controllo della posizione per verificare la precisione/geometria effettiva.

- 1. Per avviare una verifica della stazione premere Menu » Applicazioni » Stazione » Verifica Stazione.
  - Se non ci sono punti sicuri in memoria la verifica della stazione non è possibile.
- Se sono disponibili punti sicuri selezionare Punto Sicuro e premere

   3D Disto punta automaticamente sul punto sicuro. Verificare la posizione del punto laser con il bersaglio. Procedere in questo modo per verificare anche gli altri punti.
- 3. Premere **[]** per chiudere la galleria dei **punti sicuri**.

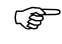

Se il punto laser non si trova al centro del bersaglio è consigliabile effettuare un riposizionamento.

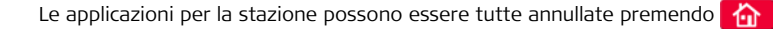

# 7.4 Scansione stanza

Informazioni generali Questo programma applicativo misura le dimensioni delle stanze compresi i dettagli. Per queste misure sono disponibili molte altre funzioni:

- Quota di riferimento
- Scansione automatica dei profili delle stanze
- Misura di punti singoli (posizione e quota)
- Esportazione di coordinate
- Strumento Sviluppa per passare tra diverse prospettive ed effettuare misure
- Forme automatiche: strumenti Cerchio e Rettangolo

È ideale per misurare stanze con angoli non perpendicolari o pareti curve, punti inaccessibili, pendenze o superfici e per misurare la posizione di dettagli come prese o tubature.

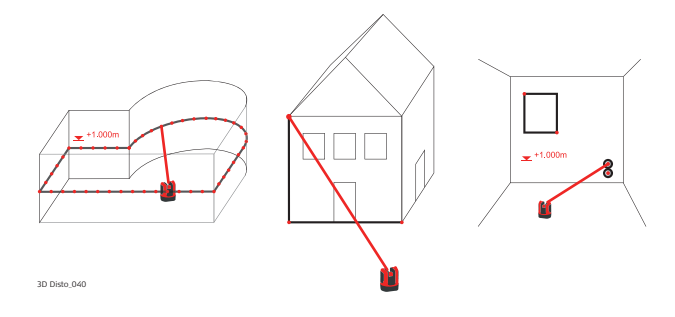

# 7.4.1 Misura manuale

Operazioni di misura manuale

- 1. Premere Menu » Applicazioni » Scansione stanza.
- Una finestra di pop-up chiede di immettere e misurare la quota di riferimento. Specificare il valore e premere OK.

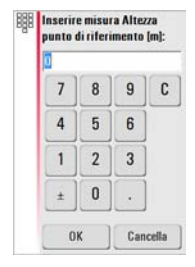

- 3. Si apre Mirino Digitale. Puntare la quota di riferimento\* e premere 🦕
- \* Tranne quando si continuano le misure preesistenti, ad esempio nel riposizionamento dove la quota di riferimento viene ignorata.

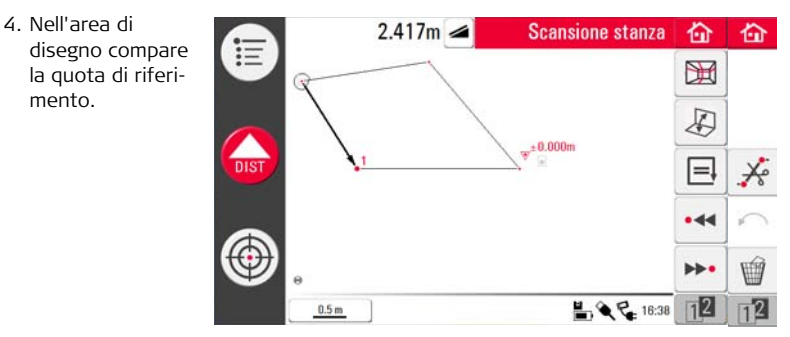

Per effettuare altre misure procedere come indicato al punto "6.3 Procedura di misura".

Si noti che la barra degli strumenti è cambiata:  $\mathfrak{M}$  per le funzioni di scansione,  $\mathfrak{M}$  per passare tra la vista in pianta e quella frontale,  $\square$  per chiudere una poligonale e  $\mathfrak{K}$  per cancellare le linee tra i punti.

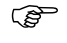

Contrariamente al modo di misura standard, in questo caso è possibile misurare e cancellare singoli punti non collegati da linee.

# 7.4.2 Modo Sviluppa

Scansione stanza consente di commutare tra la vista in pianta e quella frontale nell'area di disegno. Questa opzione e' attiva quando una linea viene selezionata.

Operazioni del modo Sviluppa

Descrizione

- 1. Selezionare una linea orizzontale tra due punti.
- Premere A. L'area di disegno passa dalla vista in pianta e quella frontale.

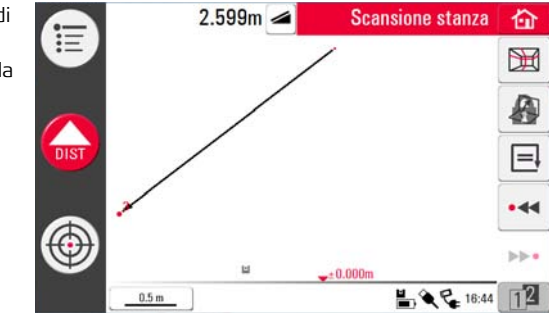

- 3. Vengono visualizzati tutti i punti misurati sul piano verticale.
- 4. Per misurare dei dettagli o le dimensioni di una parete procedere come indicato al punto "6.3 Procedura di misura".

- 5. Al termine della misura passare alla vista in pianta premendo nuovamente 💭 per sbloccare.
- È possibile sviluppare anche una linea generata automaticamente.

(B

## 7.4.3 Forme automatiche

**Strumento Cerchio** Lo strumento Cerchio serve principalmente per disegnare cerchi in punti quali prese o fori.

 Puntare e misurare un punto e attivare la funzione Cerchio toccando a lungo il punto nell'area di disegno. Si apre la finestra di pop-up Inserire diametro. OK/Cancella.

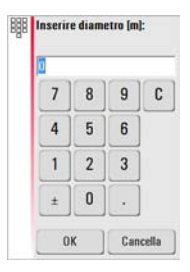

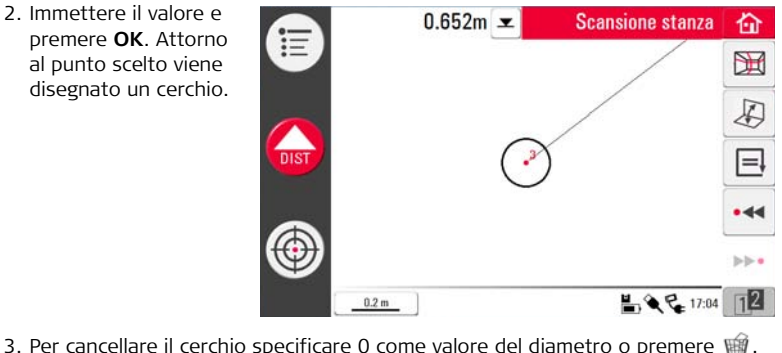

- 3. Per cancellare il cerchio specificare 0 come valore del diametro o premere earrowmathan.
- 4. La finestra dei risultati contiene il raggio, la circonferenza e la dimensione del cerchio.

 Strumento
 Questo strumento funziona solo quando si imposta la prospettiva sul modo

 Rettangolo
 "frontale" e consente di misurare una diagonale e generare un rettangolo, ad esempio per misurare le finestre.

- 1. Premere 🛴 per impostare la vista frontale.
- Misurare il 1° e il 2° punto della diagonale di un rettangolo, ad esempio una finestra, e attivare lo strumento Rettangolo premendo a lungo sulla linea. Una finestra di pop-up visualizza il messaggio Trasformare in rettangolo? Sì/No.
- La diagonale diventa un rettangolo.

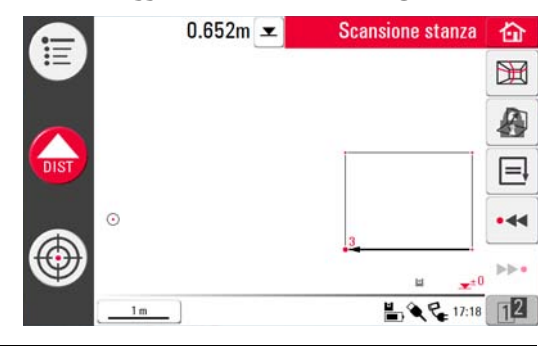

| 7.4.4       | Scansione automatica dei profili delle stanze                            |
|-------------|--------------------------------------------------------------------------|
| Descrizione | Questo strumento esegue misure automatiche orizzontali o verticali su qu |

Questo strumento esegue misure automatiche orizzontali o verticali su qualsiasi superficie.

- 1. Premere Menu » Applicazioni » Scansione stanza.
- 2. Una finestra di pop-up chiede di immettere e misurare la quota di riferimento. Immettere il valore e premere **OK**.
- 3. Si apre Mirino Digitale. Puntare sulla quota di riferimento\* e premere 🦕
- 4. Premere 💥 per avviare la scansione.
- 5. Una finestra di pop-up chiede di selezionare la scansione orizzontale o verticale.

| Scegliere: |
|------------|
| HIF        |
|            |

\* Tranne quando si continuano le misure preesistenti, ad esempio nel **riposizionamento** dove la quota di riferimento viene ignorata.

Operazioni di

avvio

Scansione stanza.

# 3D Disto, Applicazioni software

| Operazioni di<br>Scansione stanza,<br>orizzontale | 1. Si apre Mirino Digitale per puntare e misurare il punto iniziale.                                                                                                    |
|---------------------------------------------------|----------------------------------------------------------------------------------------------------|
|                                                   | 2. Una finestra di pop-up chiede di definire la dire-<br>zione della scansione <b>destra/da a/sinistra</b> .<br>A destra per una scansione a 360° in senso<br>orario, entro un intervallo definito, a sinistra<br>per una scansione a 360° in senso antiorario.<br>Scegliere una di queste opzioni per continuare. |
|                                                   | 3. Se si sceglie <b>da a</b> si apre Mirino Digitale che consente di misurare il punto di                                                                                                    |
|                                                   | scansione finale. Premere 🙀.                                                                                                    |
|                                                   | 4. Una finestra di pop-up chiede di definire la distanza della misura. Scegliere im intervallo e premere <b>OK</b> .                                                                                                    |

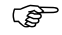

Per ottenere risultati ottimali durante la scansione evitare gli intervalli piccoli a distanze elevate.

132

OK

Cancella

- 5. Premere **OK**. La scansione inizia. La barra degli strumenti cambia.
- 6. Premere **II** per modificare la distanza di scansione, ignorare il resto della scansione, continuarla o annullarla.

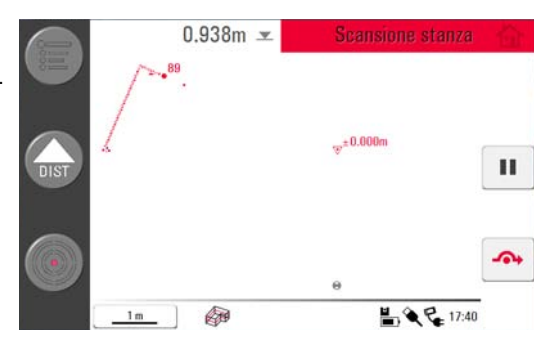

- 8. Ouando la scan-1.631m 🛥 Scansione stanza 奋 俞 sione termina Ξ ±0.000m M compare una finestra di pop-up che A chiede Pronto. Modificare la DIST . ... scansione? Sì/No 17:57 112 1 m
- 9. Se si sceglie Sì: compare una nuova barra degli strumenti.

Premere • < o >> • per selezionare i punti.

Premere 💥 per avviare un'altra scansione nello stesso file di misura.

Premere 🔎 per cambiare vista e misurare, ad esempio, i dettagli di una parete.

Premere *f* per avviare una semplificazione della scansione che cancella automaticamente i punti allineati.

Premere 🗸 per terminare la scansione.

10. Premere 🏠 per salvare e chiudere il file di misura.

Operazioni di

Scansione stanza.

scansione verticale

- finale, in modo che sia possibile definire la distanza. Premere
- 4. 3D Disto avvia la scansione nel punto iniziale. Procedere come indicato in "Operazioni di Scansione stanza, orizzontale", a pagina 132 e segg.

- - 1. 3D Disto misura automaticamente la superficie attorno al punto iniziale. Attendere che compaia la finestra di pop-up successiva.

1. Si apre Mirino Digitale per puntare e misurare il punto iniziale.

2. Una finestra di pop-up chiede di definire la direzione della misura **su/da ... a/giù** seguita

## Perpendicolare alla parete

3D Disto, Applicazioni software

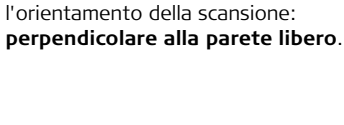

dalla distanza dei punti di misura.

2. Una finestra di pop-up chiede di scegliere

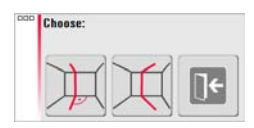

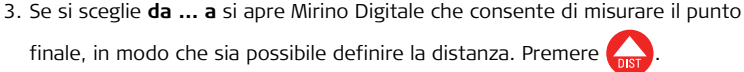

Scegliere:

## • Profili liberi

1. Si apre Mirino Digitale per puntare e misurare un punto sulla parete opposta.

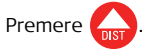

 Una finestra di pop-up chiede di definire la direzione di misura su/da ... a/giù seguita dalla distanza dei punti di misura. Se si sceglie da ... a 3D Disto inizia la scansione nel punto iniziale.

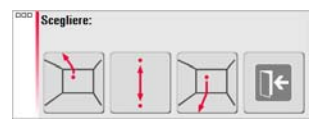

3. Procedere come indicato in "Operazioni di Scansione stanza, orizzontale", a pagina 132 e segg.

# 7.5 Progetto e griglia

Informazioni generali Questa applicazione proietta punti o griglie geometriche su un piano orizzontale, verticale o inclinato (= "libero"). È possibile importare i dati grafici in formato DXF o immettere manualmente una griglia.

La proiezione dei punti della griglia è il metodo ideale per l'installazione dei controsoffitti.

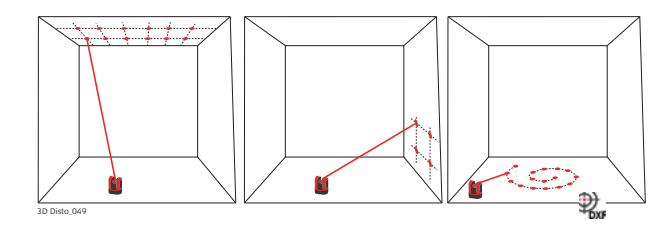

# 7.5.1 Flusso di lavoro

Operazioni di Progetto, avvio

- 1. Premere Menu » Applicazioni » Proiezione griglia/ progetto.
- 2. Una finestra di pop-up visualizza il messaggio **Il disegno è stato cancellato!** OK/Cancella.

( La finestra di pop-up compare solo se il file di misura è ancora aperto.

3. Si apre Mirino Digitale che consente di misurare l'area di riferimento e altri dettagli su cui verrà proiettata la griglia.

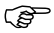

- 3D Disto considera l'area di riferimento misurata come una superficie piana. Superfici ricurve o non piane determinano misure e tracciamenti errati.
- 4. Misurare l'area di riferimento e premere 📃 per terminare misura.

(P)

- Accertarsi che 3D Disto non si sposti accidentalmente, ad esempio che non possa subire urti. In questo caso infatti la misura o i punti della griglia non corrisponderebbero più alla geometria dei punti precedenti. Avviare una verifica della posizione per verificare la precisione/geometria effettiva.
- 5. Una volta misurati tutti i punti continuare con  $\checkmark$  .

 Una finestra di pop-up chiede di scegliere tra i modi Griglia e DXF.
 Modo Griglia: definizione manuale della griglia da tracciare.

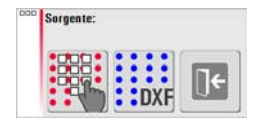

Operazioni di Progetto, modo griglia

- Viene visualizzata una finestra di pop-up che chiede di scegliere tra Nuova Griglia, Usa Ultima, Misura di una griglia o Cancella.
- Se si sceglie Nuova griglia compare una finestra di pop-up che chiede di immettere la distanza tra le colonne e le righe e di scegliere se è le colonne e le righe vanno spostate in senso orizzontale o verticale.

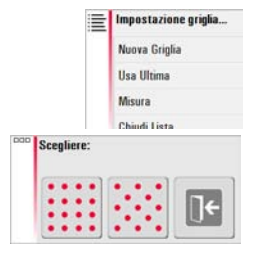

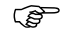

- La distanza tra le colonne e le righe deve essere > 10 cm.
- 3. Usa Ultimo: per la proiezione viene usata l'ultima griglia.

## 3D Disto, Applicazioni software

Operazioni di Progetto, finestra di allineamento  Si apre la finestra di allineamento che visualizza l'area di riferimento contenente i punti della griglia. La barra degli strumenti cambia. L'icona di livellamento nella finestra dei risultati mostra l'inclinazione del piano di proiezione.

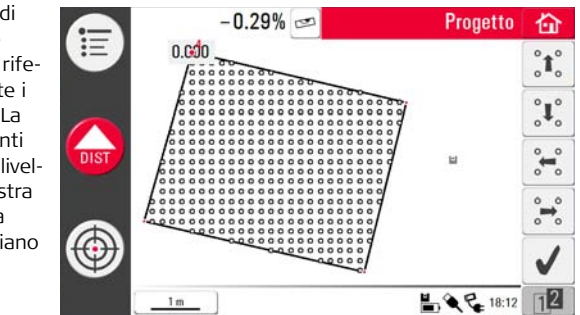

- 2. È possibile selezionare singoli punti e linee toccandoli con il dito o la penna.
- 4. Premere 12 per richiamare altri strumenti per l'allineamento della griglia.
- 5. Premere ---- per regolare la griglia in senso orizzontale.

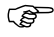

Questo strumento è disponibile solo per le pareti e se è attivato il sensore di inclinazione.

- 6. Premere ի per allineare la griglia parallelamente alla linea selezionata.
- 7. Premere 🔷 per ruotare la griglia di 90°.
- 8. Premere 📌 per posizionare la griglia esattamente sopra un punto di riferimento.
- 9. Premere er misurare altri punti di riferimento o tornare allo strumento di **allineamento**. Procedere come indicato ai punti da 1. a 3.
- 10. Premere 🧹 per confermare la griglia e chiudere lo strumento di **allineamento**.

## Per impostare un blocco alla griglia esistente:

- 1. Si apre Mirino Digitale per la misura della griglia e la messa in stazione.
- Puntare e misurare P1 e P2 dell'asse principale.

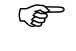

- I punti devono trovarsi su una linea ed essere distanti tra loro.
- Una finestra di pop-up chiede di immettere il numero di punti della griglia compresi tra P1 e P2. Confermare con OK.

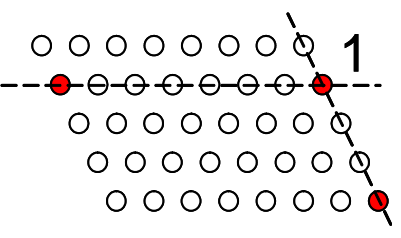

4. Una finestra di pop-up chiede di definire il 2° asse. Scegliere tra la **misura** di P3 o **l'immissione** di uno spazio per un asse ad angolo retto.

Se si sceglie di **misurare** P3 si apre Mirino Digitale che consente di puntare e

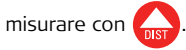

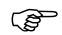

- P3 deve essere allineato con P1 e distante, come indicato nella figura.
- 5. Selezionando **immettere** uno spazio, una finestra di pop up permette d'inserire uno spazio tra i punti della griglia.
- 6. Una finestra di pop-up visualizza la geometria della griglia.
- Se la griglia è corretta scegliere sì per avviare il modo di tracciamento. Se la griglia non è corretta procedere come indicato ai punti da 2. a 7.

 8. Nel modo di tracciamento la barra degli strumenti cambia e si può iniziare a proiettare la griglia. Selezionare un punto con i tasti freccia e premere os.

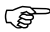

Le superfici porose, strutturate o grezze possono causare problemi se il raggio laser non riesce a riflettere la posizione esatta del punto da tracciare.

1 m

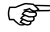

- I punti possono essere selezionati toccando il display o con il comando a distanza.
- 9. Quando viene individuata la posizione esatta il punto laser lampeggia. Il punto compare in rosso nell'area di disegno.

Per tracciare un altro punto selezionarlo e premere

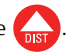

10. Premere rornare allo strumento di **allineamento**.

奋

**]**←

18:14 12

11. Premere 🏠 per salvare il file, ad esempio per esportare i dati.

Operazioni di Progetto, modo DXF Importare un disegno, selezionare un punto e tracciarlo su un'area.

 Misurare l'area di riferimento e i punti come spiegato più sopra e scegliere l'opzione DXF.

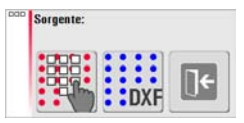

2. Si apre la Gestione Progetti. Selezionare il file e premere  $\checkmark$  .

Per verificare il file premere I prima di importarlo.

- 3. 3D Disto controlla e prepara il file.
  - Evitare i dati superflui nel file DXF da importare. Il layer non viene selezionato e vengono importati solo i punti delle linee (non le linee stesse). Vengono importati solo i dati 2D.
- 4. Al termine dell'importazione si apre lo strumento di **allineamento** e compaiono l'area di riferimento e i dati DXF.
- Per l'allineamento e il tracciamento dei punti procedere come indicato al punto 4., pagina 140. Nel modo DXF è inoltre possibile collegare due punti con una linea in modo da utilizzarli per eseguire un allineamento parallelo.
#### 7.5.2 Puntamento e tracciamento con il controllo a distanza RM100

#### Descrizione

Il controllo a distanza RM100 ha la stessa funzionalità che nelle altre applicazioni. L'RM100 funziona solo se l'unità di controllo è accesa, in caso contrario non è possibile visualizzare o evitare gli errori di misura.

#### Funzionalità dei tasti nell'applicazione Progetto

#### Tasto rosso

Premere 🛑 per misurare un punto nell'area di riferimento. 3D Disto cerca il punto della griglia più vicino e lo proietta.

### Premere brevemente (A) / ( ) / ( ):

- Ciascun tasto freccia seleziona il punto vicino, ruota 3D Disto e avvia la misura interattiva un secondo dopo che è stato premuto.
- Premendo più volte lo stesso tasto freccia si saltano i punti vicini. 3D Disto inizia ٠ a ruotare un secondo dopo che è stato premuto l'ultimo tasto.

# 8 Messaggi di errore

#### Messaggi di errore e suggerimenti

| Errore n. | Suggerimento                                                                                                    |
|-----------|----------------------------------------------------------------------------------------------------|
| 150       | Campo di lavoro superato.                                                                                                    |
| 151       | Misura non valida.                                                                                                    |
| 152       | Cambiare la posizione del 3D Disto o usare il righello per i punti di offset.                                                                                  |
| 160       | Ripetere la misura senza spostare il righello tra le due misurazioni.                                                                                          |
| 170       | Se il problema persiste, riavviare il 3D Disto.                                                                                                    |
| 171       | Controllare tutti i dispositivi, ad esempio l'alimentazione o i cavi e riprovare.                                                                              |
| 240       | Calibrazione del sensore di inclinazione non riuscita. La precisione del sistema è a rischio. Rivolgersi al distributore o al rappresentante Leica Geosystems. |
| 241       | Deriva eccessiva. Ripetere la calibrazione con precisione.                                                                                                    |
| 242       | Il 3D Disto deve essere livellato con precisione. Verificare che la messa in stazione sia stabile. Ripetere la calibrazione.                                   |
| 243       | Montare lo strumento in modo che sia stabile. Non toccare o ruotare il sensore. Ripetere la calibrazione.                                                      |

| Errore n. | Suggerimento                                                                                                    |
|-----------|----------------------------------------------------------------------------------------------------|
| 300       | Selezionare una linea orizzontale.                                                                                                    |
| 350       | Controllare la superficie di proiezione. Il laser non è riuscito a raggiungere la posizione giusta.                                                         |
| 755       | Non è stato possibile misurare il punto. Provare una posizione<br>diversa. Lo strumento non funziona su piani orizzontali.                                  |
| 760       | Non è stato possibile misurare il punto. Immettere valori diversi.<br>Lo strumento non funziona su piani orizzontali.                                       |
| 765       | Non è stato possibile misurare il punto. Provare una posizione diversa<br>o immettere un valore diverso. Lo strumento non funziona su piani<br>orizzontali. |
| 800       | Impossibile importare o esportare dati.                                                                                                    |
| 801       | Memoria insufficiente nella penna USB.                                                                                                    |
| 802       | Il supporto di memorizzazione non funziona correttamente.                                                                                                   |
| 803       | Controllare le condizioni e il contenuto del file.                                                                                                    |
| 900       | Errore del sensore. Se l'errore si ripete rivolgersi al distributore o al rappresentante Leica Geosystems.                                                  |
| 901       | Il segnale laser riflesso è troppo basso.                                                                                                    |

| Errore n. | Suggerimento                                                                                                    |
|-----------|----------------------------------------------------------------------------------------------------|
| 902       | Il segnale laser riflesso è troppo alto.                                                                                   |
| 903       | Troppa luce di sottofondo.                                                                                                 |
| 950       | Eseguire un controllo del posizionamento per mantenere la<br>precisione!                                                   |
| 951       | L'inclinazione del sensore supera i 3°. Eseguire un posizionamento orizzontale!                                            |
| 952       | Controllare il sensore, verificare che nessun ostacolo interrompa il collegamento WLAN, oppure spostarsi verso il sensore. |
| 953       | Controllare il collegamento e il cavo.                                                                                     |
| 954       | Inserire il cavo o scegliere "Collegamento wireless" dal menu.                                                             |
| 955       | La temperatura del sensore non rientra nel campo di lavoro.                                                                |
| 998       | Rivolgersi al distributore o al rappresentante Leica Geosystems.                                                           |
| 999       | Rivolgersi al distributore o al rappresentante Leica Geosystems.                                                           |

| 9                          | Controllo e regolazione                                                                                                    |
|----------------------------|----------------------------------------------------------------------------------------------------|
| 9.1                        | Introduzione                                                                                                    |
| Descrizione                | Gli strumenti Leica Geosystems sono realizzati, assemblati e regolati in modo da<br>garantire la migliore qualità e precisione possibili. Sbalzi termici repentini, shock o<br>eccessive sollecitazioni possono causare deviazioni dei valori e diminuire la precisione<br>dello strumento. Pertanto si raccomanda di controllare e compensare di tanto in<br>tanto lo strumento. Questi controlli si possono effettuare anche sul posto,<br>eseguendo specifiche procedure di misura. Queste procedure sono guidate e devono<br>essere eseguite in modo preciso ed accurato, come descritto nei capitoli seguenti. |
| Regolazione<br>elettronica | <ul> <li>I seguenti errori strumentali possono essere verificati e corretti elettronicamente:</li> <li>Offset del reticolo</li> <li>Indice V</li> <li>Sensore di inclinazione</li> <li>Le impostazioni di calibrazione possono essere resettate sui valori di default impostati in fabbrica.</li> </ul>                                                                                                    |

Se il sensore di inclinazione è attivo e 3D Disto è messo in stazione tra 0° e 3°, gli angoli misurati durante la giornata di lavoro vengono corretti automaticamente.

(P

Durante il processo di fabbricazione, gli errori strumentali vengono misurati con la massima precisione e impostati a zero. Per i motivi sopra citati, questi errori possono variare. Per questo motivo è assolutamente consigliabile rilevarli nuovamente nelle seguenti situazioni:

- Dopo tragitti di trasporto prolungati o in condizioni disagiate
- Dopo lunghi periodi di permanenza in magazzino
- Se la differenza tra la temperatura dell'ambiente circostante e quella dell'ultima calibrazione supera i 20°C

## 9.2 Offset del reticolo

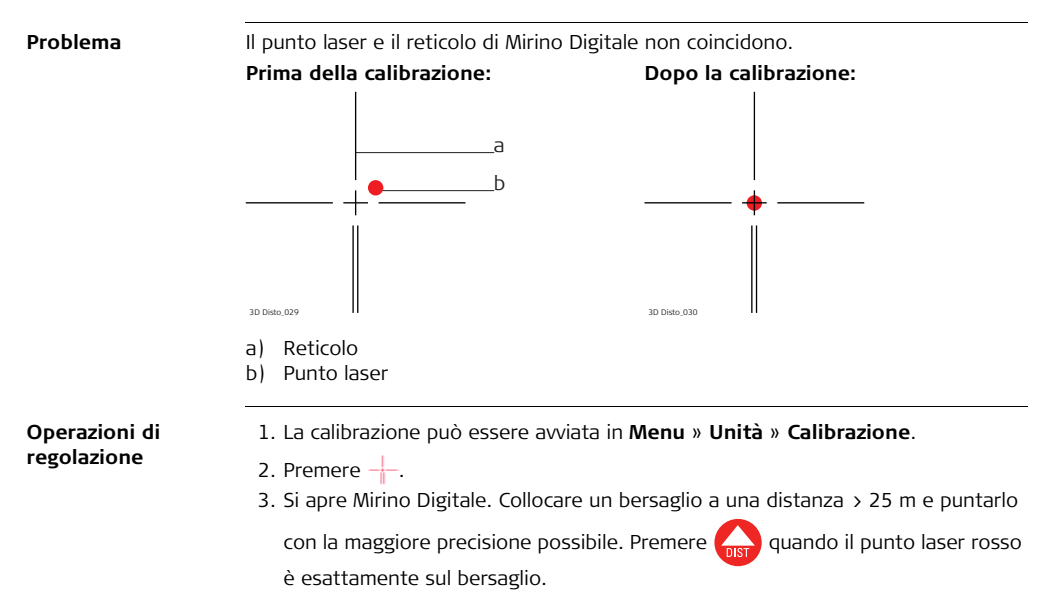

4. Mirino Digitale resta aperto e compare un reticolo rosso. Spostare il reticolo al centro del bersaglio con la maggiore precisione possibile usando i tasti freccia.

Premere nuovamente

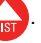

- 5. Se il valore rientra nella tolleranza compare una finestra di pop-up che visualizza Settare new: x=...px; y=...px, Resetta ai valori di fabbrica o Cancella calibrazione
- 6. Scegliere Settare... o Resetta... per regolare il reticolo. Un'ultima finestra di pop-up chiede Sei sicuro? Sì/Cancella.
- 7. Se si risponde Sì compare un segno di spunta che conferma che i parametri sono stati impostati correttamente.

## 9.3 Errore di indice V

Problema

L'indice verticale non coincide con l'asse principale. Questo errore può essere rilevato quando le quote o le differenze di quota dei punti misurati sono errate e, ad esempio, le misure del Kit Strumenti non funzionano correttamente.

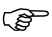

Prima di calibrare l'indice V si consiglia di calibrare il sensore di inclinazione e il reticolo. Per maggiori informazioni consultare "9.4 Calibrazione del sensore di inclinazione" e "9.2 Offset del reticolo".

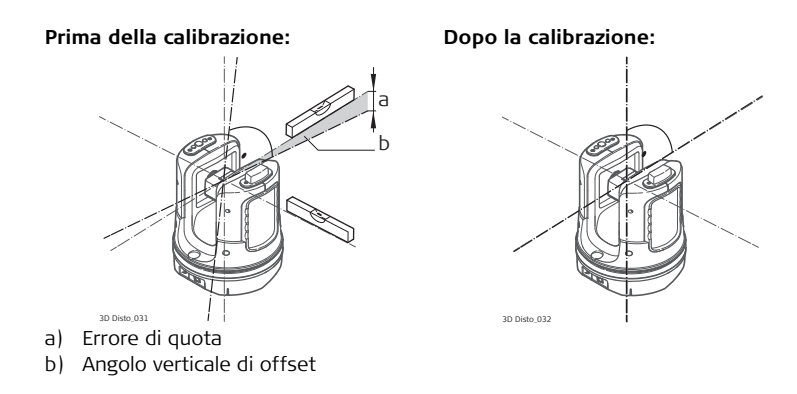

Operazioni di regolazione

- Mettere in stazione 3D Disto vicino a una parete con un bersaglio inclinato e ben visibile posto almeno 15 m sopra il sensore.
- 2. Premere 💻 .
- 3. Si apre Mirino Digitale. Puntare con la massima precisione

possibile. Premere

- 4. 3D Disto ruota automaticamente nella seconda posizione.
- 5. Puntare una seconda volta. Premere

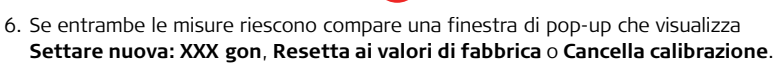

- 7. Scegliere **Settare...** o **Resetta...** per regolare l'indice V. Un'ultima finestra di pop-up chiede **Sei sicuro? Sì/Cancella**.
- 8. Se si risponde **Si** compare un segno di spunta che conferma che i parametri sono stati impostati correttamente.

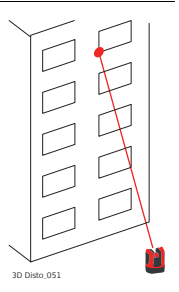

## 9.4 Calibrazione del sensore di inclinazione

**Problema** Un errore del sensore di inclinazione ha lo stesso impatto dell'errore di indice V ma dipende dall'orientamento.

Questo errore può essere rilevato quando le quote o le differenze di quota dei punti misurati sono errate e, ad esempio, il comando **Vai all'orizzontale** non funziona correttamente.

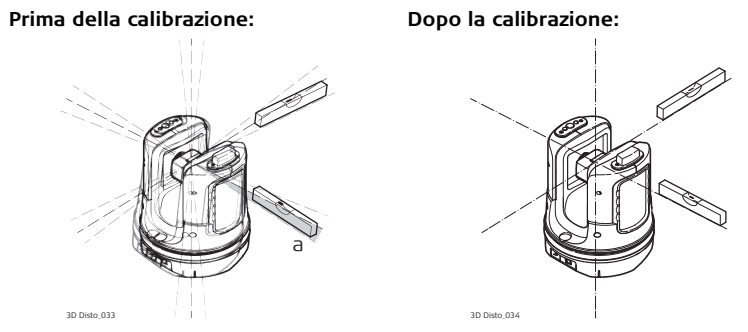

a) Offset del sensore di inclinazione

|                              | Questa calibrazione viene effettuata automaticamente. Si deve solamente verificare che 3D Disto sia messo in stazione in senso orizzontale.                                                                                                    |
|------------------------------|----------------------------------------------------------------------------------------------------|
| Operazioni di<br>regolazione | <ol> <li>Premere</li> <li>3D Disto avvia l'autolivellamento: viene controllata l'inclinazione e se questa è<br/>&lt; 3° lo strumento si autolivella. Una finestra di pop-up chiede Non toccare<br/>3D Disto per circa 1 minuto!</li> <li>Se l'operazione è corretta una finestra di pop-up visualizza il messaggio<br/>Calibrazione conclusa con successo.</li> </ol> |
|                              |                                                                                                    |

## 9.5 Resetta ai valori di fabbrica

Operazioni di Resetta ai valori di fabbrica

- 1. Premere 🎮
- Compare la finestra di pop-up Ricarica i settaggi di calibrazione di fabbrica? Sì/No.
- 3. Se si sceglie **Sì**: le impostazioni di calibrazione definite dall'utente vengono reimpostate sui valori di default definiti in fabbrica.

| 10                                             | Protezione dello strumento (protezione contro il furto)                                                                                                    |
|------------------------------------------------|----------------------------------------------------------------------------------------------------|
| Descrizione                                    | È possibile proteggere lo strumento tramite un numero identificativo personale PIN<br>( <b>P</b> ersonal Identification <b>N</b> umber). Se è attiva la protezione tramite PIN, dopo l'avvio<br>l'unità di controllo richiede sempre l'inserimento di un PIN. Se si inserisce per tre volte<br>il PIN sbagliato, è necessario inserire il codice PUK riportato nella documentazione a<br>corredo dello strumento. Dopo l'inserimento del codice PUK corretto, il codice PIN<br>viene riportato al valore predefinito "0" e la protezione tramite PIN disattivata.<br>Rivolgersi al rappresentante Leica Geosystems per richiedere un PUK sostitutivo. |
| Operazioni di<br>attivazione del<br>codice PIN | <ol> <li>Avviare l'unità di controllo come descritto in "5 Messa in stazione dello strumento".</li> <li>Andare a Menu » Unità » Protezione contro il furto. L'impostazione di default<br/>è Off.</li> <li>Premere On per attivare la funzione.</li> <li>Inserire il codice PIN desiderato PIN (da 3 a 8 caratteri numerici o alfabetici).</li> <li>Confermare con Ok.</li> </ol>                                                                                                    |
| (B)                                            | Ora lo strumento è protetto dall'uso non autorizzato. Il codice PIN è richiesto dopo<br>l'accensione dello strumento, la disattivazione dello standby o il reinserimento delle<br>impostazioni del PIN.                                                                                                    |

Operazioni di disattivazione del codice PIN

Ì

- 1. Avviare l'unità di controllo come descritto in "5 Messa in stazione dello strumento".
- 2. Andare a Menu » Unità » Protezione contro il furto.
- 3. Inserire il codice PIN e premere **OK** per accettare.
- 4. Premere **Off** per disattivare.

Lo strumento non è più protetto dall'uso non autorizzato.

| 11                                          | Cura e trasporto                                                                                                    |
|---------------------------------------------|----------------------------------------------------------------------------------------------------|
| 11.1                                        | Trasporto                                                                                                    |
| Trasporto in<br>campagna                    | <ul> <li>Per il trasporto dell'apparecchiatura in campagna assicurarsi sempre di</li> <li>trasportare il prodotto nella custodia originale,</li> <li>trasportare il treppiede appoggiandolo sulla spalla con le gambe divaricate e tenendo lo strumento in posizione eretta.</li> </ul>                                           |
| Trasporto in<br>un veicolo                  | Non trasportare mai lo strumento senza imballo all'interno di un veicolo perché può essere danneggiato da colpi e vibrazioni. Per il trasporto del prodotto utilizzare sempre la custodia e fissarla in modo sicuro.                                                                                                    |
| Spedizione                                  | Quando si spedisce lo strumento per mezzo di treni, aerei o navi usare l'imballaggio<br>originale Leica Geosystems, il contenitore o il cartone per il trasporto, o un altro<br>imballaggio idoneo che protegga lo strumento da colpi e vibrazioni.                                                                               |
| Spedizione e<br>trasporto delle<br>batterie | Per trasportare o spedire le batterie, la persona responsabile del prodotto deve veri-<br>ficare il rispetto delle leggi e dei regolamenti nazionali e internazionali applicabili.<br>Prima di trasportare o spedire le batterie, chiedere informazioni al proprio spedizio-<br>niere o alla società per il trasporto passeggeri. |
| Regolazioni in<br>campagna                  | Dopo il trasporto, prima di utilizzare il prodotto controllare i parametri di regolazione riportati in questo manuale d'uso.                                                                                                    |

| 11.2                       | Stoccaggio                                                                                                    |
|----------------------------|----------------------------------------------------------------------------------------------------|
| Apparecchio                | Quando si ripone lo strumento, soprattutto in estate e all'interno di un'auto, tenere<br>sempre presenti i limiti della temperatura di stoccaggio. Riferirsi al capitolo "13 Dati<br>tecnici" per informazioni circa i limiti di temperatura.                                                                                                    |
| Regolazioni in<br>campagna | Dopo una permanenza prolungata in magazzino, prima di utilizzare il prodotto controllare i parametri di regolazione riportati in questo manuale d'uso.                                                                                                    |
| Batterie                   | <ul> <li>Batterie alcaline e agli ioni di litio</li> <li>Per informazioni in merito al campo delle temperature di stoccaggio riferirsi al capitolo "13 Dati tecnici".</li> <li>Per ridurre al minimo l'autoscarica delle batterie, si consiglia di conservarle in un ambiente asciutto ad una temperatura compresa tra 0°C e +20°C.</li> <li>Se conservate alla temperatura indicata, le batterie con carica pari al 70% - 100% possono essere stoccate per un periodo massimo di un anno. Dopo questo periodo dovranno essere ricaricate.</li> <li>Prima di riutilizzare le batterie (ioni di litio) prelevate dal magazzino, ricaricarle.</li> <li>Proteggere le batterie dall'umidità e dal bagnato. Le batterie umide o bagnate devono essere asciugate prima di essere immagazzinate o utilizzate.</li> </ul> |

| 11.3                                         | Pulizia e asciugatura                                                                                                    |
|----------------------------------------------|----------------------------------------------------------------------------------------------------|
| Obiettivo e<br>alloggiamento del<br>3D Disto | <ul> <li>Soffiare via la polvere dall'obiettivo e dall'alloggiamento.</li> <li>Non toccare mai il vetro con le dita.</li> <li>Per la pulizia utilizzare un panno morbido e pulito, che non lasci pelucchi.<br/>Se necessario inumidire il panno con acqua o alcol puro. Non utilizzare altri liquidi, perché potrebbero corrodere i componenti dei polimeri.</li> </ul> |
| Strumenti umidi                              | <ul> <li>Asciugare lo strumento, la custodia di trasporto, gli inserti in spugna e gli accessori ad una temperatura non superiore ai 40°C (104°F) e pulirli.</li> <li>Richiudere lo strumento solo quando è perfettamente asciutto.</li> <li>Chiudere sempre la custodia in caso di utilizzo in campagna.</li> </ul>                                                    |
| Cavi e connettori                            | Mantenere i connettori puliti e asciutti. Soffiare via la sporcizia eventualmente depositata all'interno dei connettori.                                                                                                    |

# 12 Norme di sicurezza

### 12.1 Informazioni generali

#### Descrizione

Le presenti avvertenze hanno lo scopo di aiutare la persona responsabile del prodotto e chi lo utilizza a riconoscere e prevenire pericoli legati al funzionamento.

La persona responsabile del prodotto è tenuta ad assicurarsi che tutti gli operatori comprendano e rispettino le seguenti norme.

### 12.2 Uso dell'apparecchio

#### Uso consentito

- Misurazione 3D di distanze, altezze, pendenze, angoli, aree e volumi.
- Misurazione manuale e automatica delle dimensioni di una stanza.
- Misurazione automatica dei profili.
- Tracciamento di punti e disegni, ad esempio da cianografie.
- Generazione di disegni.
- Funzione fotocamera.
- Importazione/esportazione di dati.
- Gestione dei dati.

#### Usi vietati

- Uso del prodotto senza preventiva istruzione.
- Uso al di fuori dei limiti consentiti.
- Manomissione dei dispositivi di sicurezza.
- Rimozione delle targhette con le segnalazioni di pericolo.
- Apertura del prodotto con strumenti, ad esempio cacciaviti, a meno che ciò non sia espressamente previsto per determinate funzioni.
- Modifica o conversione dello strumento.
- Uso di strumenti con danni o difetti chiaramente riconoscibili.
- Uso con accessori di altre marche senza previa espressa autorizzazione di Leica Geosystems.

- Misure di sicurezza inadeguate sul luogo di lavoro, ad esempio in caso di misure su strade o sui cantieri.
- Abbagliamento intenzionale di terze persone.
- Controllo di macchine, oggetti in movimento o applicazioni di monitoraggio simili senza dispositivi supplementari di controllo e sicurezza.

#### Avvertimento Un impiego non corretto può causare ferite, cattivo funzionamento e danni materiali. È compito della persona responsabile dello strumento informare l'operatore circa i possibili pericoli e i mezzi per prevenirli. Non azionare il prodotto fino a quando l'utente non è stato istruito sul suo impiego.

| 12.3       | Limiti all'uso                                                                                                    |
|------------|----------------------------------------------------------------------------------------------------|
| Ambiente   | Adatto all'impiego in ambienti idonei ad insediamenti abitativi umani permanenti (da non usare in ambienti aggressivi o a rischio di esplosione).                                                                                                    |
| A Pericolo | La persona responsabile del prodotto deve mettersi in contatto con le autorità locali<br>addette alla sicurezza e con gli esperti di sicurezza prima di lavorare in aree pericolose<br>o in prossimità di installazioni elettriche o in situazioni simili. |
|            |                                                                                                    |

## 12.4 Responsabilità

Produttore dell'apparecchiatura

Responsabilità dei produttori di accessori non Leica Geosystems

Responsabilità della persona responsabile del prodotto Leica Geosystems AG, CH-9435 Heerbrugg, di seguito nominata Leica Geosystems, è responsabile della fornitura del prodotto, incluse le istruzioni per l'uso e gli accessori originali, in condizioni di assoluta sicurezza.

I produttori di accessori per il prodotto non Leica Geosystems sono responsabili dello sviluppo, dell'implementazione e della comunicazione delle norme di sicurezza relative ai propri prodotti e sono altresì responsabili della efficacia dei relativi concetti di sicurezza in abbinamento al prodotto Leica Geosystems.

La persona incaricata del prodotto ha i seguenti doveri:

- Comprendere le norme di sicurezza relative al prodotto e le istruzioni contenute nel manuale d'uso.
- Conoscere le normative locali sulla sicurezza e la prevenzione degli infortuni.
- Informare Leica Geosystems non appena si verificano difetti che pregiudicano la sicurezza dell'apparecchiatura.

Avvertimento

La persona responsabile del prodotto deve assicurarsi che venga usato nell'osservanza delle istruzioni. Inoltre è responsabile dell'istruzione e dell'impiego del personale che usa lo strumento e della sicurezza dell'attrezzatura utilizzata.

| 12.5         | Pericoli insiti nell'uso                                                                                                    |
|--------------|----------------------------------------------------------------------------------------------------|
| Avvertimento | La mancanza di istruzioni o istruzioni impartite in modo inadeguato possono portare<br>a un utilizzo scorretto o non consentito del prodotto e provocare incidenti con gravi<br>conseguenze per le persone o danni materiali, economici ed ambientali.<br><b>Contromisure:</b><br>Tutti gli operatori devono seguire le norme di sicurezza indicate dal produttore e le<br>indicazioni della persona responsabile del prodotto.                                 |
| Attenzione   | Se il prodotto è caduto o se è stato utilizzato in modo scorretto, modificato, tenuto<br>in magazzino per lungo tempo o trasportato, possono verificarsi errori di misura.<br><b>Contromisure:</b><br>Effettuare periodicamente delle misure di controllo e le rettifiche di campagna indi-<br>cate nelle istruzioni per l'uso, soprattutto se lo strumento è stato utilizzato in un<br>modo non regolare e prima e dopo misurazioni di particolare importanza. |
| Avvertimento | Durante le applicazioni dinamiche, ad esempio operazioni di tracciamento, vi è il<br>rischio di incidenti se l'operatore non presta la dovuta attenzione alle condizioni<br>ambientali, quali ad esempio ostacoli come possono essere i cavi.<br><b>Contromisure:</b><br>La persona responsabile dello strumento deve informare tutti gli operatori circa i<br>pericoli esistenti.                                                                              |

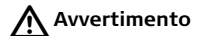

La mancanza di protezioni adeguate sul luogo di lavoro può creare situazioni di pericolo, come ad es. in presenza di traffico, sui cantieri edili o nelle installazioni industriali.

#### Contromisure:

Assicurarsi sempre che il luogo in cui si lavora sia dotato di protezioni adeguate. Rispettare scrupolosamente la normativa vigente in merito alla sicurezza, alla prevenzione degli infortuni e al traffico stradale.

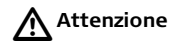

Se gli accessori usati con lo strumento non sono perfettamente fissati e l'equipaggiamento subisce sollecitazioni meccaniche (colpi, cadute, ecc.), lo strumento può danneggiarsi e causare lesioni alle persone.

#### Contromisure:

Quando si mette in stazione lo strumento, assicurarsi che gli accessori siano correttamente accoppiati, montati, fissati e bloccati in posizione. Non sottoporre lo strumento a sollecitazioni meccaniche.

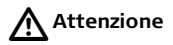

Durante il trasporto, la spedizione o lo smaltimento delle batterie è possibile che condizioni meccaniche inappropriate creino un rischio di incendio.

#### Contromisure:

Prima di spedire o smaltire lo strumento, fare funzionare l'apparecchio fino a quando le batterie sono scariche.

Per il trasporto o la spedizione delle batterie, la persona responsabile del prodotto deve verificare il rispetto delle leggi e dei regolamenti nazionali e internazionali appli-

|              | cabili. Prima di trasportare o spedire le batterie, chiedere informazioni al proprio spedizioniere o alla società per il trasporto passeggeri.                                                                                                    |
|--------------|----------------------------------------------------------------------------------------------------|
| Avvertimento | L'uso di caricabatterie non raccomandati da Leica Geosystems può causare la<br>distruzione delle batterie e provocare incendi o esplosioni.<br><b>Contromisure:</b><br>Per ricaricare le batterie utilizzare solo caricabatterie raccomandati da<br>Leica Geosystems.                                                                                                    |
| Avvertimento | Forti sollecitazioni meccaniche, temperature ambiente elevate o l'immersione in liquidi possono provocare perdite nelle batterie o causarne l'incendio o l'esplosione. <b>Contromisure:</b><br>Proteggere le batterie dalle sollecitazioni meccaniche e dalle temperature elevate.<br>Non lasciare cadere le batterie e non immergerle in fluidi.                                                                                                    |
| Avvertimento | <ul> <li>Non smaltire le batterie scariche assieme ai rifiuti domestici. Al fine di garantire il rispetto dell'ambiente smaltirle presso i punti di raccolta esistenti secondo quanto previsto dalle disposizioni nazionali o locali.</li> <li>Se lo strumento non viene smaltito correttamente possono verificarsi le condizioni riportate di seguito:</li> <li>la combustione di componenti in polimeri provoca l'emissione di gas velenosi dannosi per la salute.</li> </ul> |

- Se le batterie sono danneggiate o esposte ad un riscaldamento eccessivo, possono esplodere e causare avvelenamento, ustione, corrosione e contaminazione ambientale.
- Se si smaltisce lo strumento in modo irresponsabile è possibile che persone non autorizzate si trovino in condizione di utilizzarlo in deroga a quanto stabilito dalle disposizioni vigenti, esponendo se stesse e terze persone al rischio di gravi lesioni e rendendo l'ambiente soggetto a contaminazione.

#### Contromisure:

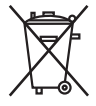

Il prodotto non deve essere smaltito insieme ai rifiuti domestici. Smaltire il prodotto adeguatamente in conformità ai regolamenti nazio-

nali in vigore nel proprio paese.

Impedire l'accesso al prodotto da parte di persone non autorizzate.

Le informazioni sul trattamento specifico del prodotto e sulla gestione dei rifiuti possono essere scaricate dalla homepage di Leica Geosystems all'indirizzo http://www.leica-geosystems.com/treatment o richieste al proprio rivenditore di fiducia Leica Geosystems.

Avvertimento

Questi prodotti possono essere riparati solo presso i centri di assistenza Leica Geosystems autorizzati.

| 12.6                        | Classificazione dei laser                                                                                                    |
|-----------------------------|----------------------------------------------------------------------------------------------------|
| Distanziometro<br>integrato | Il Leica 3D Disto emette un raggio laser visibile che fuoriesce dal lato anteriore dello strumento.                                                                                                    |
|                             | Si tratta di un prodotto laser della classe 2 conforme a:<br>• IEC60825-1 : 2007 "Sicurezza dei dispositivi laser"                                                                                                    |
|                             | Uso dei prodotti laser della classe 2:<br>Non fissare il raggio laser né dirigerlo direttamente su altre persone.<br>La protezione degli occhi è normalmente fornita da azioni di contrasto, compresa<br>l'istintiva chiusura delle palpebre.         |
| Avvertimento                | Osservare direttamente il raggio laser mediante dispositivi ottici (come ad es. binocoli,<br>cannocchiali) può essere pericoloso.<br><b>Contromisure:</b><br>Non osservare direttamente il raggio laser con dispositivi ottici.                       |
| Attenzione                  | Guardare il raggio laser può essere pericoloso per la vista.<br><b>Contromisure:</b><br>Non guardare il raggio laser. Accertarsi che il raggio laser passi sopra o sotto l'altezza<br>degli occhi (in particolare in impianti fissi, macchine, ecc.). |

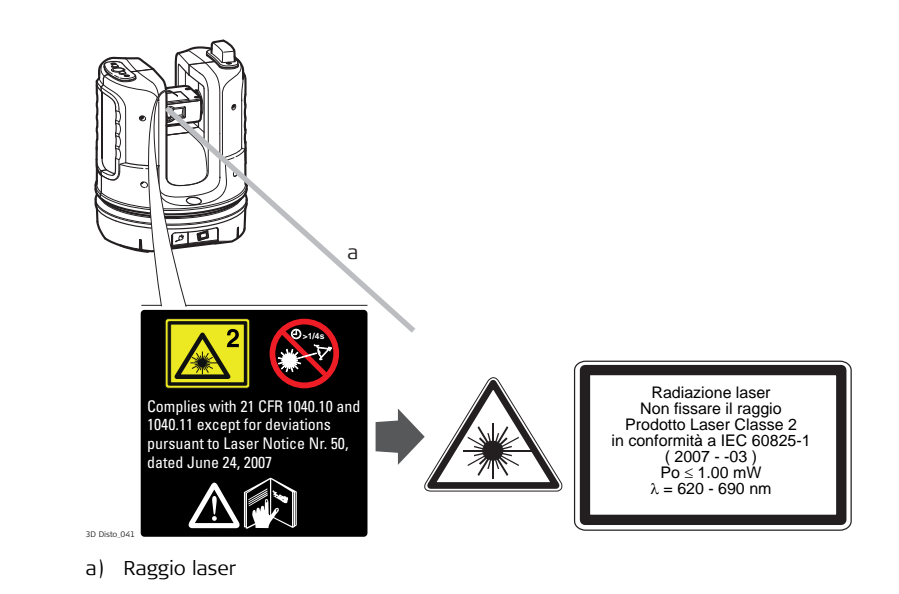

| 12.7                  | Compatibilità elettromagnetica EMC                                                                                                    |
|-----------------------|----------------------------------------------------------------------------------------------------|
| Descrizione           | Il termine "compatibilità elettromagnetica" indica la capacità dello strumento di<br>funzionare correttamente in un ambiente in cui sono presenti radiazioni elettroma-<br>gnetiche e scariche elettrostatiche, senza causare disturbi elettromagnetici ad altre<br>apparecchiature.                                                                                                    |
| Avvertimento          | Il 3D Disto soddisfa i severi requisiti delle direttive e delle norme in vigore in questo<br>settore.<br>Non si può tuttavia escludere completamente la possibilità di disturbi ad altre<br>apparecchiature.                                                                                                    |
| Attenzione            | Non eseguire mai riparazioni sul prodotto. In caso di difetto dello strumento rivolgersi al rivenditore.                                                                                                    |
| Avvertimento          | Le radiazioni elettromagnetiche possono causare disturbi ad altre apparecchiature.<br>Benché questo prodotto soddisfi le norme e gli standard più rigidi in materia, Leica<br>Geosystems non può escludere del tutto la possibilità di disturbi ad altri apparecchi.                                                                                                    |
| Attenzione Attenzione | Esiste il rischio di disturbi causati ad altri apparecchi se il prodotto viene utilizzato<br>insieme ad accessori di altri costruttori come, ad esempio, computer portatili, PC,<br>radiotelefoni portatili, cavi non standard o batterie esterne.<br><b>Contromisure:</b><br>Usare solo apparecchi e accessori raccomandati da Leica Geosystems che, se utilizzati<br>insieme al prodotto, rispondono ai rigidi requisiti definiti dalle linee guida e dagli stan- |

dard. Se si usano computer e radio ricetrasmittenti, fare attenzione alle informazioni sulla compatibilità elettromagnetica fornite dal produttore.

Attenzione I disturbi provocati dalle radiazioni elettromagnetiche possono comportare errori di misura.

Benché il prodotto sia conforme alle normative e agli standard più rigidi vigenti in materia, Leica Geosystems non può escludere completamente la possibilità che lo strumento venga disturbato da radiazioni elettromagnetiche molto intense quali, ad esempio, quelle prodotte da radiotrasmettitori, radio ricetrasmittenti o generatori diesel.

#### Contromisure:

In caso di misurazioni effettuate in queste condizioni, verificare la plausibilità dei risultati ottenuti.

#### Avvertimento

Se si collega una sola estremità dei cavi dello strumento (ad esempio dei cavi di alimentazione o di interfaccia), è possibile che venga superato il livello consentito di radiazioni elettromagnetiche, con conseguenze negative sul corretto funzionamento di altre apparecchiature.

#### Contromisure:

Quando il prodotto è in uso, i cavi di collegamento, ad es. quello che collega lo strumento alla batteria esterna o al computer, devono avere entrambe le estremità inserite.

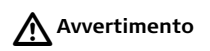

#### Utilizzo della WLAN

I campi elettromagnetici possono causare disturbi ad altre apparecchiature, a impianti, a dispositivi medici quali pacemaker o protesi acustiche e agli aeromobili. Inoltre possono avere effetti sugli uomini e gli animali.

#### Contromisure:

Benché quando utilizzato insieme a dispositivi radio o telefoni cellulari digitali raccomandati da Leica Geosystems, il prodotto sia conforme alle normative e agli standard più rigidi vigenti in materia, Leica Geosystems non può escludere completamente la possibilità che disturbi altre apparecchiature o influisca negativamente su uomini e animali.

- Non utilizzare lo strumento nelle immediate vicinanze di stazioni di servizio, di impianti chimici o di altre aree a rischio di esplosione.
- Non utilizzare lo strumento vicino ad apparecchiature mediche.
- Non utilizzare lo strumento su aerei.
- Non utilizzare lo strumento per periodi prolungati tenendolo vicino al corpo.

## 12.8 Dichiarazione FCC, valida negli USA

# Avvertimento

Questo strumento è stato collaudato ed è risultato conforme ai limiti stabiliti per i dispositivi digitali di classe B, ai sensi della parte 15 delle norme FCC. Tali limiti sono stati concepiti in modo da garantire una ragionevole protezione dalle interferenze dannose in caso di installazione in zone residenziali. Questo strumento genera, utilizza e può irradiare energia in radiofrequenza e, qualora non venga installato e utilizzato secondo le istruzioni, può causare interferenze dannose alle comunicazioni radio. Tuttavia, non vi è alcuna garanzia che non si verifichino interferenze in una particolare installazione. Qualora lo strumento causi interferenze dannose alla ricezione radiofonica o televi-

siva, il che può essere accertato spegnendo o riaccendendo lo strumento, l'utente potrà tentare di eliminare l'interferenza nei modi seguenti:

- Riorientando o riposizionando l'antenna di ricezione.
- Aumentando la distanza tra lo strumento e il ricevitore.
- Collegando lo strumento a una presa di corrente appartenente a un circuito diverso da quello a cui è collegato il ricevitore.
- Consultando il fornitore o un tecnico radiotelevisivo qualificato.

Avvertimento Qualsiasi modifica o variazione non espressamente autorizzata da Leica Geosystems può invalidare il diritto dell'utilizzatore ad utilizzare lo strumento.

#### Informazioni SAR Dichiarazione FCC sull'esposizione a radiazioni

La potenza massima irradiata dallo strumento è molto inferiore ai limiti FCC di esposizione alle radiofrequenze. Tuttavia lo strumento dovrebbe essere utilizzato in modo tale da ridurre al minimo il potenziale di contatto con l'uomo durante il normale funzionamento. Per evitare la possibilità di superare i limiti FCC di esposizione alle radiofrequenze, mantenere una distanza di almeno 20 cm tra l'operatore (o qualsiasi altra persona nelle vicinanze) e l'antenna incorporata nello strumento.

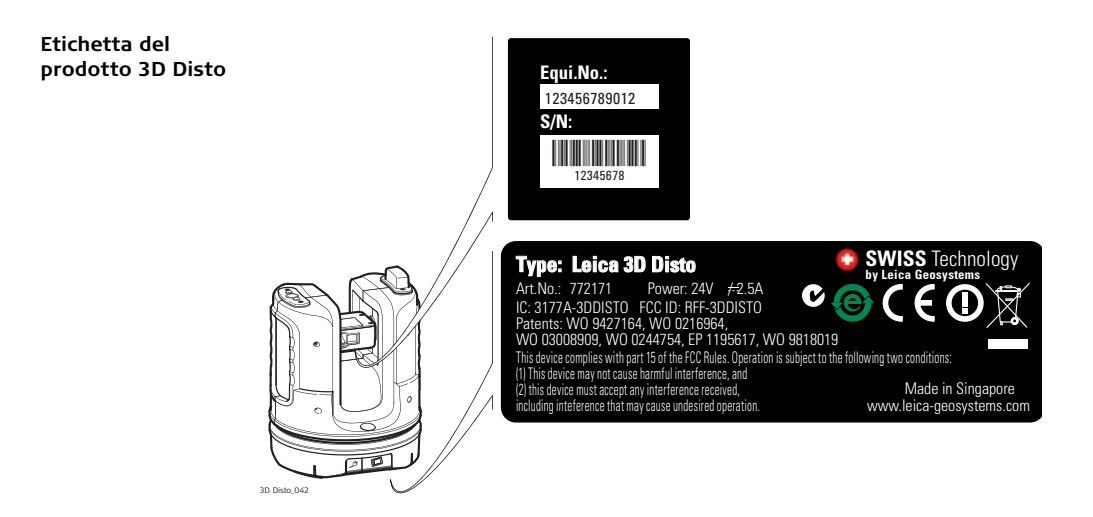

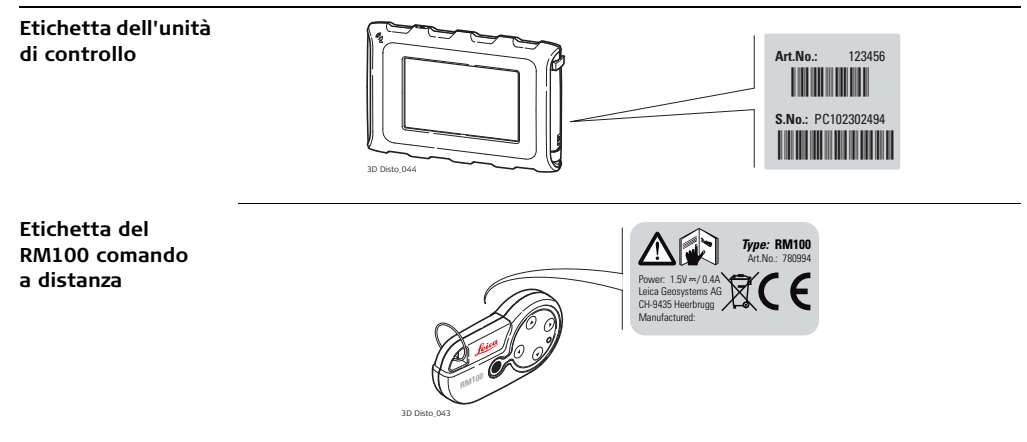
# 12.9

Conformità alle disposizioni nazionali

# Conformità alle disposizioni nazionali

Con il presente Leica Geosystems AG dichiara che lo strumento è conforme ai requisiti fondamentali e alle altre disposizioni rilevanti delle direttive europee vigenti La dichiarazione di conformità può essere consultata all'indirizzo http://www.leica-geosystems.com/ce.

Francia

Relativamente all'area economica europea: in Francia l'uso di questo prodotto WLAN (o della funzione WLAN di questo prodotto) è limitato al solo utilizzo al chiuso.

 La conformità per i paesi con altre disposizioni nazionali non coperte dalla FCC parte 15 o dalla Direttiva europea 1999/5/CE deve essere approvata prima dell'impiego e della messa in esercizio.

| 13                                             | Dati tecnici                                                                                                    |                                                                                                    |          |          |
|------------------------------------------------|----------------------------------------------------------------------------------------------------|----------------------------------------------------------------------------------------------------|----------|----------|
| Distanza di                                    |                                                                                                    | A 10 m                                                                                                    | A 30 m   | A 50 m   |
| precisione (3D)                                | Combinazione della misura ango-<br>lare e della distanza                                                                              | ca. 1 mm                                                                                                    | ca. 2 mm | ca. 4 mm |
| Misura angolare<br>(Hz/V)                      | Portata:<br>Precisione:                                                                                                    | Orizzontale 360°, verticale 250°<br>5" (1.2 mm a 50 m)                                                                                                    |          | 50°      |
| Caratteristiche del<br>distanziometro<br>laser | Sistema di misura:<br>Tipo:<br>Portata:<br>Classe laser:<br>Tipo di laser:<br>Dimensione del punto laser<br>(alle seguenti distanze): | Base analizzatore di sistema<br>100 MHz - 150 MHz<br>Laser rosso coassiale visibile<br>0.5 - 50 m<br>2<br>650 nm; < 1 mW<br>a 10 m: ~7 mm x 7 mm<br>a 30 m: ~9 mm x 15 mm |          |          |
| Sensore di<br>inclinazione                     | Intervallo di autolivellamento:<br>Precisione:                                                                                        | ± 3°<br>10" (2.5 mm                                                                                                    | a 50 m)  |          |

| Mirino digitale | Zoom (ingrandimento):<br>Campo visivo (a 10 m): | 1x, 2x, 4x, 8x<br>1x: 3.40 m x 2.14 m<br>2x: 1.70 m x 1.07 m<br>4x: 0.85 m x 0.54 m<br>8x: 0.42 m x 0.27 m |
|-----------------|-------------------------------------------------|----------------------------------------------------------------------------------------------------|
|                 |                                                 | 8x: 0.42 m x 0.27 m                                                                                        |
|                 |                                                 |                                                                                                    |

#### Sensibilità della bolla sferica

1°/mm

Funzionamento

| Тіро                     | Descrizione                                                                                                    |
|--------------------------|----------------------------------------------------------------------------------------------------|
| Display                  | Schermo ad alta risoluzione, 800 x 480 pixel, LCD TFT 4.8'',<br>16 mil. di colori                                                                                                    |
| Tasti/interfaccia utente | <b>3D Disto</b> : tasto ON/OFF<br><b>Unità di controllo</b> : schermo a sfioramento, tasto ON/OFF                                                                                     |
| Capacità di memoria      | <b>Memoria interna</b> : 500 GB<br><b>Memoria flash</b> : 32 GB                                                                                                    |
| Porte                    | <b>3D Disto</b> : USB tipo B, alimentazione plug-in, alimenta-<br>zione plug-in per l'unità di controllo<br><b>Unità di controllo</b> : USB tipo A, Micro-B, alimentazione<br>plug-in |

# 3D Disto, Dati tecnici

# Comunicazione

| Тіро                       | Descrizione                                                       |
|----------------------------|-------------------------------------------------------------------|
| Trasferimento di dati      | USB: tipo Micro-B e A, WLAN                                       |
| Tecnologia wireless        | Scheda SD, portata 50 m (in funzione dell'ambiente),<br>11 canali |
| Formati di dati supportati | Importazione: DXF<br>Esportazione: DXF, TXT, CSV, JPG             |

### Alimentazione

Montaggio

| Strumento             | Тіро                                                                                                    | Durata di esercizio<br>tipica |
|-----------------------|----------------------------------------------------------------------------------------------------|-------------------------------|
| 3D Disto              | Batteria Li-Ion, tensione: 14.4 V 63 Wh,<br>tempo di ricarica 8 h<br>Tensione di alimentazione esterna:<br>24 VDC, 2.5 A | 8 h                           |
| Unità di<br>controllo | Batteria Li-Ion, 2500 mAh, 3.7 V<br>Tensione di alimentazione esterna:<br>5 VDC, 2.0 A, tempo di ricarica 7 h            | 6 h                           |

| Dimensioni dello | 3D Disto:          | 186.6 x 215.5 mm (diametro x altezza) |
|------------------|--------------------|---------------------------------------|
| strumento        | Unità di controllo | 178.5 x 120 x 25.8 mm                 |

#### Peso

Specifiche

ambientali

3D Disto:2.8 kgUnità di controllo0.33 kg

Temperatura

| Тіро               | Temperatura d'esercizio [°C] | Temperatura di stoccaggio [°C] |
|--------------------|------------------------------|--------------------------------|
| 3D Disto           | da -10 a +50                 | da -25 a +70                   |
| Unità di controllo | da -10 a +50                 | da -25 a +70                   |

#### Protezione da polvere, sabbia e acqua

| Тіро               | Protezione       |
|--------------------|------------------|
| 3D Disto           | IP54 (IEC 60529) |
| Unità di controllo | IP5X             |

## Umidità

| Тіро               | Protezione                     |
|--------------------|--------------------------------|
| 3D Disto           | Max. 85 % u. r. senza condensa |
| Unità di controllo | Max. 85 % r.h senza condensa   |

| Comando a      | Portata:       | 50 m            |
|----------------|----------------|-----------------|
| distanza RM100 | Comunicazione: | Infrarossi (IR) |
|                | Batteria       | 1 AA, 1.5 V     |
|                |                |                 |

# 14 Garanzia internazionale, Contratto di licenza software

### Garanzia internazionalelimitata

Questo prodotto è soggetto ai termini e alle condizioni espresse nella garanzia internazionale che può essere scaricata dalla home page di Leica Geosystems al sito http://www.leica-geosystems.com/internationalwarranty, oppure può essere richiesta al rivenditore Leica Geosystems. La suddetta garanzia è esclusiva e sostituisce tutte le altre garanzie e condizioni, espresse o implicite, di fatto o per effetto di una norma giuridica, prescritte dalla legge o diversamente, comprese garanzie, termini e condizioni di commerciabilità, idoneità ad uno scopo particolare, qualità soddisfacente e non contraffazione alle quali viene espressamente rinunciato.

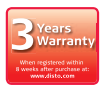

Il prodotto dispone di una garanzia di tre\* anni di Leica Geosystems. Per maggiori informazioni vedere il sito: www.leica-geosystems.com/registration Diritti di modifica riservati (disegni, descrizioni e specifiche tecniche).

\* Per poter usufruire della garanzia di tre anni è necessario registrare il prodotto nel sito Web www.leica-geosystems.com/registration entro otto settimane dalla data di acquisto. Se non si effettua la registrazione viene applicata una garanzia di due anni. Contratto di licenza Software
Questo prodotto contiene software già preinstallato, oppure fornito su un supporto dati, o ancora che può essere scaricato online previa autorizzazione di Leica Geosystems. Il software è protetto dal diritto d'autore e da altre disposizioni di legge e il suo uso è definito e regolato dal Contratto di licenza software Leica Geosystems, che copre, in via esemplificativa ma non esaustiva, aspetti quali l'ambito della licenza, la garanzia, i diritti relativi alla proprietà intellettuale, il limite di responsabilità, l'esclusione di altre assicurazioni, la legislazione e il foro competenti. Rispettare in qualsiasi momento e interamente i termini e le condizioni stabiliti dal Contratto di licenza software Leica Geosystems.

> Il contratto viene fornito con tutti i prodotti e può essere consultato anche sulla home page Leica Geosystems all'indirizzo http://www.leicageosystems.com/swlicense da cui può essere scaricato, oppure può essere fornito dal rivenditore di fiducia Leica Geosystems.

Prima di installare o utilizzare il software è necessario leggere e accettare i termini e le condizioni del Contratto di licenza software Leica Geosystems. L'installazione o l'uso del software o di qualsiasi sua parte implica l'accettazione di tutti i termini e le condizioni del contratto di licenza. Chi non accetta tutti o alcuni dei termini stabiliti dal contratto di licenza, non ha diritto a scaricare, installare o usare il software e sarà tenuto a restituire il software inutilizzato insieme alla documentazione di accompagnamento e la ricevuta d'acquisto al rivenditore da cui l'ha acquistato entro dieci (10) giorni dall'acquisto per ottenere il rimborso completo del prezzo d'acquisto.

| Licenza pubblica | Alcune parti del software di 3D Disto sono state sviluppate con licenza pubblica gene- |  |  |
|------------------|----------------------------------------------------------------------------------------|--|--|
| generica GNU     | rica GNU. Le licenze corrispondenti sono contenute nella directory delle licenze del   |  |  |
|                  | CD di documentazione di 3D Disto. Per maggiori informazioni utilizzare la funzione     |  |  |
|                  | Contatti in www.leica-geosystems.com.                                                  |  |  |

# Indice analitico

## Α

| Abbreviazioni            | 13  |
|--------------------------|-----|
| Addizione                |     |
| Dopo la misura           | 95  |
| Durante la misura        |     |
| Alimentazione            |     |
| 3D Disto                 |     |
| Comando a distanza RM100 |     |
| Unità di controllo       |     |
| Allineamento             | 140 |
| Angolo                   |     |
| Orizzontale              |     |
| Verticale                |     |
| Angolo orizzontale       | 13  |
| Annullamento             | 50  |
| Applicazione             |     |
| Licenza e attivazione    | 40  |
| Modalità dimostrativa    | 39  |
| Programmi applicativi    |     |
|                          |     |

| Area                                  | 98     |
|---------------------------------------|--------|
| Inclinata                             | 101    |
| Orizzontale                           | 99     |
| Area di disegno                       | 46     |
| Area inclinata                        | 98     |
| Area orizzontale                      |        |
| Asse di inclinazione del cannocchiale | 13     |
| Asse di riferimento                   | 18     |
| Asse principale                       | 13     |
| Assistente                            | 68     |
| Auto-livellante                       | 31, 58 |
|                                       |        |

## В

| Barra degli strumenti |  |
|-----------------------|--|
| Barra del titolo      |  |
| Barra di stato        |  |
| Batteria              |  |
| Caricamento           |  |
| Primo utilizzo        |  |
| Bersagli              |  |
| Bolla sferica         |  |
|                       |  |

| C                              | CSV77                                        |
|--------------------------------|----------------------------------------------|
| Calcolatrice80                 | Cura160                                      |
| Calibrazione                   | -                                            |
| Campo visivo183                | U                                            |
| Cartella                       | Data                                         |
| Cavo27, 30, 35, 36             | Dati tecnici                                 |
| CD di dati27                   | Dichiarazione FCC177                         |
| Chiave di licenza              | Disegno93, 144                               |
| Cinghia                        | Display46                                    |
| Collegamento USB               | Dispositivo di memorizzazione di massa76, 78 |
| Comandi di rotazione           | Distanza15                                   |
| Comando a distanza55           | Distanza di raccordo15                       |
| Come usare questo manuale      | Distanza inclinate95                         |
| Compatibilità elettromagnetica | Distanza orizzontale15                       |
| Componenti                     | Distanza perpendicolare15                    |
| 3D Disto                       | Distanza verticale15                         |
| Comando a distanza RM100       | Distanziometro laser24, 29                   |
| Unità di controllo33           | Documentazione9                              |
| Configurazione                 | Manuale d'uso9                               |
| Contenuto della custodia       | DXF24, 77                                    |
| Controllo a distanza           |                                              |
| Controllo e regolazione 149    |                                              |
| Coordinate 22                  |                                              |

# Е

| Esportazione             |  |
|--------------------------|--|
| Etichetta del prodotto   |  |
| 3D Disto                 |  |
| Comando a distanza RM100 |  |
| Unità di controllo       |  |
| Export                   |  |

# F

| File71,                  | 74,   | 77  |
|--------------------------|-------|-----|
| Finestra dei risultati   | .46,  | 52  |
| Finestra di pop-up       | 39,   | 64  |
| Fotografie               | . 69, | 77  |
| Funzione di allineamento | 1     | .40 |

| Icona                           | 51, 65, 71 |
|---------------------------------|------------|
| Import                          | 68         |
| Importazione                    | 74, 144    |
| Impostazioni                    | 67, 157    |
| Impostazioni di fabbrica        | 157        |
| Inclinazione                    | 19, 31, 58 |
| Inclinazioni                    |            |
| Ingrandimento                   |            |
| Interfaccia                     |            |
| Interfaccia all'infrarosso (IR) | 29         |
| Interfaccia utente              | 45         |
| <b>J</b><br>JPG                 | 77         |
| к                               |            |

L

# G

| >7         |
|------------|
| <i>)</i> / |
| 37         |
| 9          |
| )<br>      |

| Kit Srumenti  | 54  |
|---------------|-----|
| Kit Strumenti | 103 |

# L

| Lusei                 |    |
|-----------------------|----|
| Classificazione       |    |
| LED                   |    |
| Limiti all'uso        |    |
| Linea di collimazione | 13 |
| Linea di riferimento  |    |
| Linea Parallela       |    |
| Lingua                |    |
| Livello               |    |
| Luminosità            |    |
|                       |    |

# M

| Manuale                    |                |
|----------------------------|----------------|
| Come usare questo manuale  | 9              |
| Descrizione dei manuali    | 9              |
| Validità del manuale d'uso | 9              |
| Manuale di sicurezza       | 9              |
| Marchi di fabbrica         |                |
| Menu                       |                |
| Messa in funzione          |                |
| Messa in stazione          |                |
| Messaggi di errore         |                |
| Mirino Digitale            | 20, 46, 49, 83 |
| -                          |                |

| Misura                 |    |
|------------------------|----|
| Misura della distanza  | 55 |
| Modalità demo          |    |
| Modo Sviluppa          |    |
| Morsetto per treppiede |    |

# Ν

| Norme di sicurezza | .163 |
|--------------------|------|
| Numero di serie    | 2    |

#### ο

| Ora   |      | <br> | <br> | <br> | <br>59, | 68 |
|-------|------|------|------|------|---------|----|
| Orizz | onte | <br> | <br> | <br> | <br>16, | 86 |

#### Ρ

| PC                       | 40, 43, 60, 74, 77 |
|--------------------------|--------------------|
| Pendenze                 | 123                |
| Penna USB                |                    |
| Pericoli insiti nell'uso |                    |
| Peso                     |                    |
| Piombo                   | 103, 104           |
| Poligonale               |                    |
| Profilo                  | 131                |
| Progetto                 | 102, 137, 138      |
| Programma                |                    |

| Proiezione24, 139                                                                                                    | Riposizionamento117      |
|----------------------------------------------------------------------------------------------------|--------------------------|
| Protezione contro il furto158                                                                                                    | Risultati46              |
| Pulizia e asciugatura       162         Puntamento       82, 84         Puntamento rapido       55, 106, 107         Punti sicuri       21, 72, 116         Punto di riferimento       17         Punto nascosto       25, 85 | S<br>Scala               |
| Q                                                                                                    | Separatore dei decimali  |
| Quota assoluta111                                                                                                    | Simboli                  |
| Quota di riferimento                                                                                                    | Snap Raggio68            |
| R                                                                                                    | Software                 |
| Regolazione                                                                                                    | Dopo la misura95         |
| Elettronica149                                                                                                    | Durante la misura96      |
| Errore di indice V154                                                                                                    | Specifiche ambientali    |
| Offset del reticolo151                                                                                                    | Stazione                 |
| Regolazione elettronica149                                                                                                    | Stoccaggio161            |
| Reset                                                                                                    | Strumento Cerchio128     |
| Responsabilità167                                                                                                    | Strumento Rettangolo130  |
| Reticolo20, 83                                                                                                    | Summa95                  |
| Riavvio                                                                                                    | Superficie16             |
| Righello per i punti di offset25                                                                                                    | Superficie inclinata16   |
| Ripetizione                                                                                                    | Superficie orizzontale16 |

| Т                         |  |
|---------------------------|--|
| Tasti                     |  |
| Temperatura               |  |
| Strumento                 |  |
| Esercizio                 |  |
| Temperatura di esercizio  |  |
| Temperatura di stoccaggio |  |
| Termini tecnici           |  |
| Tools                     |  |
| Tracciatura di linee      |  |
| Trasferimento di dati     |  |
| Trasporto                 |  |
| ТХТ                       |  |

# υ

| Unità                                | 59, 68 |
|--------------------------------------|--------|
| Unità di controllo                   |        |
| Alimentazione                        |        |
| Componenti                           | 33     |
| Esportazione dati                    | 77     |
| Importazione di dati                 | 74     |
| Operazioni di immissione dell'utente | 45     |
| Uso dell'apparecchio                 | 164    |

| 99 |
|----|
| 98 |
|    |

#### w

v

WLAN ......27, 60

| Z       |
|---------|
| Zenit16 |
| Zoom    |

# Il controllo totale della qualità: è il nostro impegno per la totale soddisfazione del cliente.

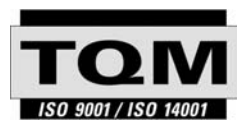

Leica Geosystems AG, Heerbrugg, Svizzera è dotata di un sistema di qualità che soddisfa gli Standard Internazionali della Gestione della Qualità e dei Sistemi di Qualità (standard ISO 9001) e dei Sistemi di Gestione dell'Ambiente (standard ISO 14001).

Per maggiori informazioni sul nostro programma TQM rivolgersi al rivenditore Leica di zona.

#### Brevetti:

WO 9427164 WO 0216964 US 5949531 WO 0244754 EP 1195617 WO 9818019

#### Leica Geosystems AG

Heinrich-Wild-Strasse CH-9435 Heerbrugg Svizzera Tel. +41 71 727 31 31

www.leica-geosystems.com

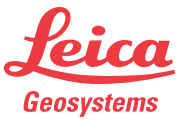